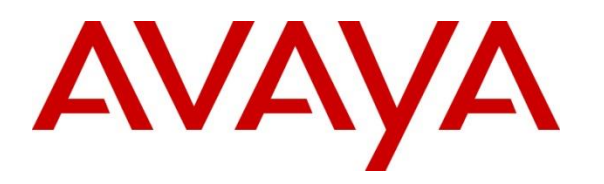

Avaya Solution & Interoperability Test Lab

# Application Notes for Configuring Avaya Aura® Session Manager and Avaya Aura® Communication Manager with AudioCodes Mediant 3000 Gateway for T1 access – Issue 1.0

## Abstract

These Application Notes describe the procedure for configuring the AudioCodes Mediant 3000 Gateway to interoperate with Avaya Aura® Session Manager and Avaya Aura® Communication Manager using SIP trunking along with T1 access to a simulated PSTN.

Readers should pay attention to **Section 2**, in particular the scope of testing as outlined in **Section 2.1** as well as any observations noted in **Section 2.2**, to ensure that their own use cases are adequately covered by this scope and results.

Information in these Application Notes has been obtained through DevConnect compliance testing and additional technical discussions. Testing was conducted via the DevConnect Program at the Avaya Solution and Interoperability Test Lab.

#### **Table of Contents**

| 1. | Introduction                                                                   | 4  |
|----|--------------------------------------------------------------------------------|----|
| 2. | General Test Approach and Test Results                                         | 4  |
|    | 2.1. Interoperability Compliance Testing                                       | 5  |
|    | 2.2. Test Results                                                              | 5  |
|    | 2.3. Support                                                                   | 5  |
| 3. | Reference Configuration                                                        | 6  |
| 4. | Equipment and Software Validated                                               | 7  |
| 5. | Configure Avaya Aura® Communication Manager                                    | 7  |
|    | 5.1. Verify Avaya Aura® Communication Manager License                          | 8  |
|    | 5.2. Administer System Parameters Features                                     | 9  |
|    | 5.3. Administer IP Node Names                                                  | 10 |
|    | 5.4. Administer IP Network Region and Codec Set                                | 11 |
|    | 5.5. Administer SIP Trunks with Avaya Aura® Session Manager                    | 13 |
|    | 5.5.1. Add SIP Signaling Group                                                 | 13 |
|    | 5.5.2. Add Trunk Group                                                         | 14 |
|    | 5.6. Configure Route Patterns                                                  | 15 |
|    | 5.6.1. Route Pattern for reaching Session Manager and Simulated PSTN Endpoints | 15 |
|    | 5.7. Administer Private Numbering                                              | 16 |
|    | 5.8. Administer Dial Plan and AAR analysis                                     | 17 |
|    | 5.9. Administer AAR Analysis                                                   | 17 |
|    | 5.10. Administer Feature Access Code                                           | 18 |
|    | 5.11. Save Changes                                                             | 18 |
| 6. | Configure Avaya Aura® Session Manager                                          | 19 |
|    | 6.1. Specify SIP Domain                                                        | 20 |
|    | 6.2. Add Locations                                                             | 21 |
|    | 6.3. Add SIP Entities and SIP Entity Links                                     | 22 |
|    | 6.3.1. Adding Avaya Aura® Communication Manager SIP Entity and SIP Entity Link | 22 |
|    | 6.3.2. Adding AudioCodes Mediant 3000 Gateway SIP Entity                       | 24 |
|    | 6.4. Add Routing Policies                                                      | 26 |
|    | 6.5. Add Dial Patterns                                                         | 28 |
| 7. | AudioCodes Mediant 3000 Configuration                                          | 30 |
|    | 7.1. Log Into Mediant 3000                                                     | 30 |
|    | 7.2. Configure Media Gateway IP Network Parameters                             | 32 |
|    | 7.3. Saving Configuration and Resetting Mediant 3000                           | 33 |
|    | 7.4. Saving Configuration                                                      | 33 |
|    | 7.5. Configure SIP Interface to Avaya Aura® Session Manager                    | 35 |
|    | 7.5.1. Configure SIP Interface Table                                           | 35 |
|    | 7.5.2. Configure Proxy Sets Table                                              | 36 |
|    | 7.5.3. Configure IP Group Table                                                | 37 |
|    | 7.5.4. Configure General Parameters                                            | 38 |
|    | 7.5.5. Configure Proxy & Registration                                          | 39 |
|    | 7.5.6. Configure the Voice parameters                                          | 39 |
|    |                                                                                |    |

| KJA; Reviewed: | Solution & Interoperability Test Lab Application Notes | 2 of 70        |
|----------------|--------------------------------------------------------|----------------|
| SPOC 7/12/2018 | ©2018 Avaya Inc. All Rights Reserved.                  | ACM3KT1CMSM712 |

| 7.5.7.     | Configure Media Security                             | 40 |
|------------|------------------------------------------------------|----|
| 7.5.8.     | Configure Coders                                     | 41 |
| 7.6. Co    | onfigure T1 Interface to Simulated PSTN              | 42 |
| 7.6.1.     | Configure Trunk Settings                             | 42 |
| 7.6.2.     | Configure TDM Bus                                    | 43 |
| 7.6.3.     | Configure Digital PCM Settings                       | 43 |
| 7.6.4.     | Configure Trunk Group Table                          | 44 |
| 7.6.5.     | Configure Trunk Group Settings                       | 45 |
| 7.7. Co    | onfigure Routing                                     | 46 |
| 7.7.1.     | Configure IP to Trunk Group Routing Rules            | 46 |
| 7.7.2.     | Configure Outbound IP Routing Rules                  | 48 |
| 7.8. Co    | onfigure Supplementary Services Parameters           | 49 |
| 7.9. Co    | onfigure Syslog Parameters for Debug Assistance      | 50 |
| 8. Verific | cation Steps                                         | 55 |
| 8.1. Ve    | rify Avaya Aura® Communication Manager Trunk Status  | 55 |
| 8.2. SI    | P Monitoring on Avaya Aura® Session Manager          | 56 |
| 8.3. Ut    | ilizing Mediant 3000 Web Interface to Observe Status | 57 |
| 8.3.1.     | Device Status                                        | 57 |
| 8.3.2.     | Device Information                                   | 58 |
| 8.3.3.     | Trunks and Channels Status                           | 59 |
| 8.3.4.     | Proxy Sets Status                                    | 59 |
| 9. Conclu  | ision                                                | 60 |
| 10. Addi   | tional References                                    | 60 |
| 11. Appe   | endix                                                | 61 |

# 1. Introduction

These Application Notes describe the procedure for configuring the AudioCodes Mediant 3000 Gateway to interoperate with Avaya Aura® Session Manager (Session Manager) and Avaya Aura® Communication Manager (Communication Manager) using SIP trunking along with T1 access to a simulated PSTN.

These Application Notes present a sample configuration for an enterprise network consisting of Session Manager and Communication Manager, integrated with an AudioCodes Mediant 3000 Gateway using SIP and providing T1 access to a simulated PSTN. The AudioCodes Mediant 3000 is a feature-rich, highly available VoIP gateway supporting low to medium channel densities. The AudioCodes Mediant 3000 compact footprint (2U) allows high capacity and High Availability (HA) when business critical contact centers require such resilience. The AudioCodes Mediant 3000 has comprehensive PSTN access capabilities as well as SIP to SIP interworking features that enable the interconnection between enterprises and service providers. In addition to E1/T1 interfaces, the AudioCodes Mediant 3000 supports high-density PSTN interfaces, such as T3, STM-1 and OC3 to provide the enterprise with lower PSTN lease costs. The proven interoperability of the AudioCodes Mediant 3000 supports a variety of different protocols and features, only SIP and T1 access were verified in this compliance test. Note that AudioCodes Media 3000, at places, is referred as M3K in this document.

# 2. General Test Approach and Test Results

The general test approach was to make calls, verify codecs, and exercise common PBX features, between endpoints located in the enterprise and the simulated PSTN.

DevConnect Compliance Testing is conducted jointly by Avaya and DevConnect members. The jointly-defined test plan focuses on exercising APIs and/or standards-based interfaces pertinent to the interoperability of the tested products and their functionalities. DevConnect Compliance Testing is not intended to substitute full product performance or feature testing performed by DevConnect members, nor is it to be construed as an endorsement by Avaya of the suitability or completeness of a DevConnect member's solution.

Avaya recommends our customers implement Avaya solutions using appropriate security and encryption capabilities enabled by our products. The testing referenced in these DevConnect Application Notes included the enablement of supported encryption capabilities in the Avaya products. Readers should consult the appropriate Avaya product documentation for further information regarding security and encryption capabilities supported by those Avaya products.

Support for these security and encryption capabilities in any non-Avaya solution component is the responsibility of each individual vendor. Readers should consult the appropriate vendor-supplied product documentation for more information regarding those products.

For the testing associated with these Application Notes, the interface between Avaya systems and AudioCodes Mediant 3000 used TLS and SRTP.

Solution & Interoperability Test Lab Application Notes ©2018 Avaya Inc. All Rights Reserved.

## 2.1. Interoperability Compliance Testing

The interoperability compliance test included feature and serviceability. The feature testing focused on verifying the following:

- Simulated PSTN calls from and to Avaya endpoints
- Calling with various Avaya Deskphone models
- Support for G.711A, G.711MU and G.729 codecs
- SIP transport using UDP and TCP
- Codec negotiation
- Telephony supplementary features, such as Hold, Call Transfer, Conference Calling and Call Forwarding
- DTMF Tone Support
- Voicemail Coverage and Retrieval
- Direct IP-to-IP Media (also known as "Shuffling") over SIP Trunk. Direct IP-to-IP media allows compatible phones to reconfigure the RTP path after call establishment directly between the Avaya phones and the AudioCodes Mediant 3000 Gateway and release media processing resources on the Avaya Media Gateway

#### 2.2. Test Results

The AudioCodes Mediant 3000 passed compliance testing.

#### 2.3. Support

For technical support, contact AudioCodes via the support link at <u>www.audiocodes.com</u>.

# 3. Reference Configuration

As shown in **Figure 1**, the Avaya enterprise network uses SIP trunking for call signaling internally, and with the Mediant 3000 Gateway in order to access the simulated PSTN. The Mediant 3000 is managed by using the web interface. Session Manager, with its SM-100 (Security Module) network interface, routes calls between the different entities using SIP Trunks. All inter-system calls are carried over these SIP trunks. Session Manager supports flexible inter-system call routing based on the dialed number, the calling number and the system location; it can also provide protocol adaptation to allow multi-vendor systems to interoperate. Session Manager is managed by Avaya Aura® System Manager via the management network interface.

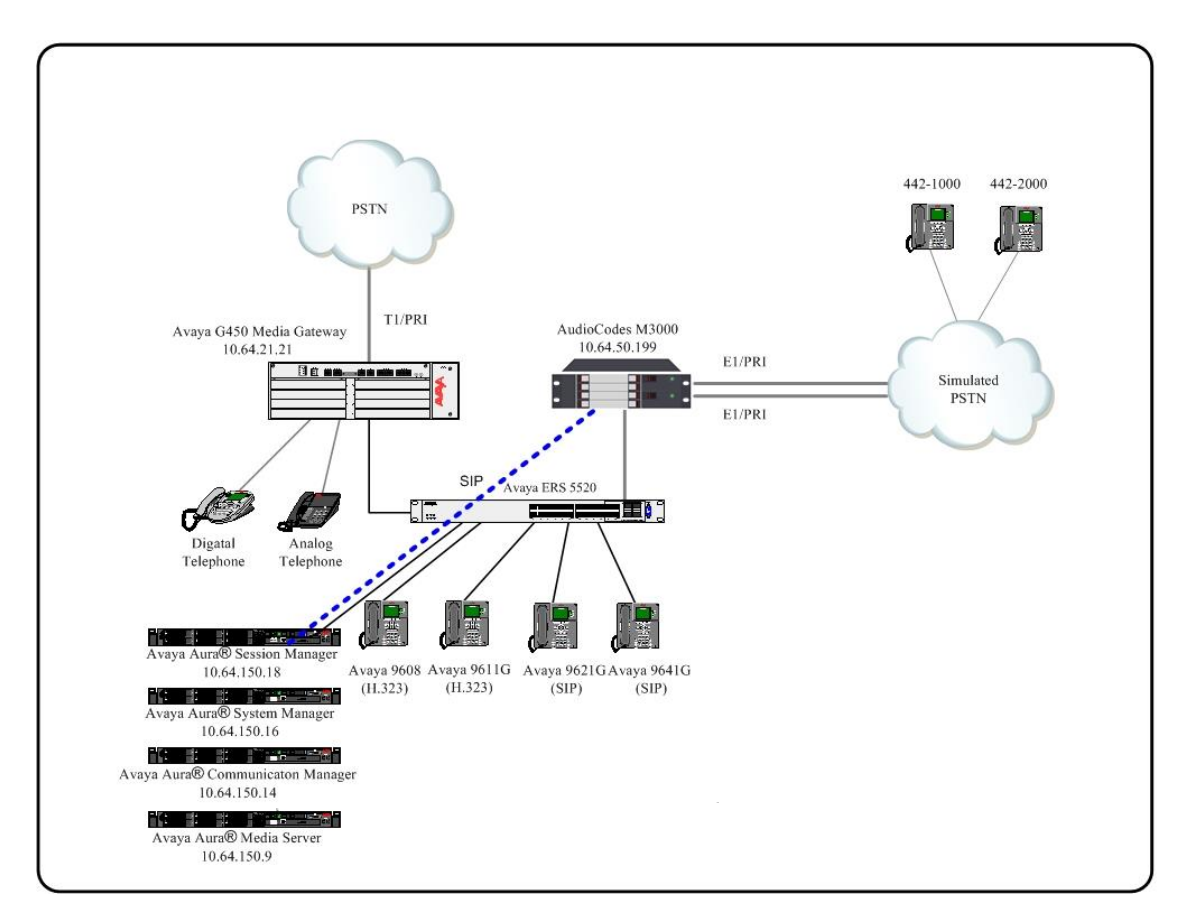

Figure 1: Compliance Test Reference Configuration

For the sample configuration shown in **Figure 1**, Session Manager, System Manager, Communication Manager, and Media Server all run in a virtual environment. These Application Notes focus on the configuration of the SIP trunks and call routing.

# 4. Equipment and Software Validated

The following equipment and software/firmware were used for the sample configuration provided:

| Equipment/Software                    | Release/Version    |
|---------------------------------------|--------------------|
| Avaya Aura® Communication Manager in  | 7.1.2              |
| a Virtual Environment                 |                    |
| Avaya Aura® Session Manager in a      | 7.1.2              |
| Virtual Environment                   |                    |
| Avaya Aura® System Manager in a       | 7.1.2              |
| Virtual Environment                   |                    |
| Avaya Aura® Media Server in a Virtual | 7.8.0.226          |
| Environment                           |                    |
| Avaya 96x1 Deskphone                  | SIP 7.1, H.323 6.6 |
| Avaya 6211 and 6221 Analog Phone      | -                  |
| AudioCodes Mediant 3000               | 7.00A.125.004      |

# 5. Configure Avaya Aura® Communication Manager

This section shows the configuration in Communication Manager. All configurations in this section are administered using the System Access Terminal (SAT). These Application Notes assumed that the basic configuration has already been administered. For further information on Communication Manager, please consult with **Reference [1]**. The procedures include the following areas:

- Verify Communication Manager License
- Administer System Parameters Features
- Administer IP Node Names
- Administer IP Network Region and Codec set
- Administer SIP Signaling Group and Trunk Group
- Administer Route Pattern
- Administer Private Numbering
- Administer Dial Plan and AAR analysis
- Administer ARS analysis
- Administer Feature Access Codes
- Save Changes

## 5.1. Verify Avaya Aura® Communication Manager License

Use the **display system-parameter customer options** command to verify, on **Page 2**, whether the **Maximum Administered SIP Trunks** field value with the corresponding value in the **USED** column. The difference between the two values needs to be greater than or equal to the desired number of simultaneous SIP trunk connections.

**Note:** The license file installed on the system controls the maximum features permitted. If there is insufficient capacity or a required feature is not enabled, contact an authorized Avaya sales representative to make the appropriate changes.

| display system-parameters customer-options              |       | Page | 2 of | 12 |
|---------------------------------------------------------|-------|------|------|----|
| OPTIONAL FEATURES                                       |       |      |      |    |
|                                                         |       |      |      |    |
| IP PORT CAPACITIES                                      |       | USED |      |    |
| Maximum Administered H.323 Trunks:                      | 12000 | 0    |      |    |
| Maximum Concurrently Registered IP Stations:            | 18000 | 6    |      |    |
| Maximum Administered Remote Office Trunks:              | 12000 | 0    |      |    |
| Maximum Concurrently Registered Remote Office Stations: | 18000 | 0    |      |    |
| Maximum Concurrently Registered IP eCons:               | 128   | 0    |      |    |
| Max Concur Registered Unauthenticated H.323 Stations:   | 100   | 0    |      |    |
| Maximum Video Capable Stations:                         | 36000 | 0    |      |    |
| Maximum Video Capable IP Softphones:                    | 18000 | 2    |      |    |
| Maximum Administered SIP Trunks:                        | 12000 | 10   |      |    |
| Maximum Administered Ad-hoc Video Conferencing Ports:   | 12000 | 0    |      |    |
| Maximum Number of DS1 Boards with Echo Cancellation:    | 522   | 0    |      |    |
|                                                         |       |      |      |    |

## 5.2. Administer System Parameters Features

Use the **change system-parameters features** command to allow for trunk-to-trunk transfers. This feature is needed to allow for transferring an incoming/outgoing call from/to a remote switch back out to the same or different switch. For simplicity, the **Trunk-to-Trunk Transfer** field was set to **all** to enable all trunk-to-trunk transfers on a system wide basis.

```
Page 1 of 19
change system-parameters features
                           FEATURE-RELATED SYSTEM PARAMETERS
                              Self Station Display Enabled? n
                                   Trunk-to-Trunk Transfer: all
              Automatic Callback with Called Party Queuing? n
   Automatic Callback - No Answer Timeout Interval (rings): 3
                     Call Park Timeout Interval (minutes): 10
       Off-Premises Tone Detect Timeout Interval (seconds): 20
                                AAR/ARS Dial Tone Required? v
             Music (or Silence) on Transferred Trunk Calls? no
             DID/Tie/ISDN/SIP Intercept Treatment: attendant
   Internal Auto-Answer of Attd-Extended/Transferred Calls: transferred
                 Automatic Circuit Assurance (ACA) Enabled? n
            Abbreviated Dial Programming by Assigned Lists? n
      Auto Abbreviated/Delayed Transition Interval (rings): 2
                   Protocol for Caller ID Analog Terminals: Bellcore
   Display Calling Number for Room to Room Caller ID Calls? n
```

## 5.3. Administer IP Node Names

Use the **change node-names ip** command to add entries for Communication Manager and Session Manager that will be used for connectivity. In the sample network, the processor Ethernet interface **procr** and **10.64.110.10** are entered as **Name** and **IP** Address for the signaling in Communication Manager running in a virtual environment. In addition, **asm** and **10.64.110.12** are entered for Session Manager.

```
change node-names ip
                                                             Page 1 of
                                                                           2
                                IP NODE NAMES
   Name
                   IP Address
                   10.64.110.17
aes
                  10.64.110.13
10.64.110.12
ams
asm
                  10.64.110.18
cms
default
                0.0.0.0
                 10.64.110.10
procr
procr6
                   ::
( 7 of 7 administered node-names were displayed )
Use 'list node-names' command to see all the administered node-names
Use 'change node-names ip xxx' to change a node-name 'xxx' or add a node-name
```

## 5.4. Administer IP Network Region and Codec Set

Use the **change ip-network-region n** command, where **n** is the network region number, to configure the network region being used. In the sample network ip-network-region **1** is used. For the **Authoritative Domain** field, enter the SIP domain name configured for this enterprise and a descriptive **Name** for this ip-network-region. Set **Intra-region IP-IP Direct Audio** and **Inter-region IP-IP Direct Audio** to **yes** to allow for direct media between endpoints. Set the **Codec Set** to **1** to use ip-codec-set 1.

change ip-network-region 1 Page 1 of 20 IP NETWORK REGION Region: 1 NR Group: 1 Location: 1 Authoritative Domain: avaya.com Name: Stub Network Region: n MEDIA PARAMETERS Intra-region IP-IP Direct Audio: yes Codec Set: 1 Inter-region IP-IP Direct Audio: yes UDP Port Min: 2048 IP Audio Hairpinning? n UDP Port Max: 3329 DIFFSERV/TOS PARAMETERS Call Control PHB Value: 46 Audio PHB Value: 46 Video PHB Value: 26 802.1P/Q PARAMETERS Call Control 802.1p Priority: 6 Audio 802.1p Priority: 6 Video 802.1p Priority: 5 AUDIO RESOURCE RESERVATION PARAMETERS H.323 IP ENDPOINTS RSVP Enabled? n H.323 Link Bounce Recovery? y Idle Traffic Interval (sec): 20 Keep-Alive Interval (sec): 5 Keep-Alive Count: 5

Use the **change ip-codec-set n** command where **n** is codec set used in the configuration. The codecs used in the compliance test are shown here. Configure the IP Codec Set as shown in the screen below. Note that in order to configure SRTP, "Media Encryption" will need to be enabled. Please refer to documentation in **Section 10** for additional information.

Retain the default values for the remaining fields.

```
Page 1 of
change ip-codec-set 1
                                                                                       2
                            IP MEDIA PARAMETERS
    Codec Set: 1
AudioSilenceFramesPacketCodecSuppressionPer PktSize(ms)1: G.711MUn2202: G.711An220
3:
 4:
 5:
 6:
 7:
     Media Encryption
                                            Encrypted SRTCP: enforce-unenc-srtcp
1: 1-srtp-aescm128-hmac80
 2: 2-srtp-aescm128-hmac32
 3: 3-srtp-aescm128-hmac80-unauth
 4: 4-srtp-aescm128-hmac32-unauth
```

#### 5.5. Administer SIP Trunks with Avaya Aura® Session Manager

In the test configuration, a SIP trunk was configured between Communication Manager and Session Manager for enterprise calling between Communication Manager and Session Manager registered endpoints. Additionally, a SIP trunk was configured between Session Manager and the Mediant 3000 in order to communicate between the enterprise and the simulated PSTN. To administer a SIP Trunk on Communication Manger, two steps are required: the creation of a signaling group and a trunk group.

#### 5.5.1. Add SIP Signaling Group

Use the **add signaling-group n** command, where **n** is an available signaling group number, for one of the SIP trunks to the Session Manager, and fill in the indicated fields. Default values can be used for the remaining fields:

| • | Group Type:                            | sip                                                  |
|---|----------------------------------------|------------------------------------------------------|
| • | Transport Method:                      | tls                                                  |
| • | Near-end Node Name:                    | procr                                                |
| • | Far-end Node Name:                     | Session Manager node name from Section 5.3 i.e., asm |
| • | Near-end Listen Port:                  | 5061                                                 |
| • | Far-end Listen Port:                   | 5061                                                 |
| • | Far-end Network Region:                | 1                                                    |
| • | DTMF over IP:                          | rtp-payload                                          |
| • | <b>Direct IP-IP Audio Connections:</b> | V                                                    |

```
add signaling-group 1
                                                                   Page 1 of 2
                                   SIGNALING GROUP
 Group Number: 1 Group Type: sip
IMS Enabled? n Transport Method: tls
        Q-SIP? n
     IP Video? n
                                                        Enforce SIPS URI for SRTP? y
 Peer Detection Enabled? y Peer Server: SM
 Prepend '+' to Outgoing Calling/Alerting/Diverting/Connected Public Numbers? y
Remove '+' from Incoming Called/Calling/Alerting/Diverting/Connected Numbers? n
Alert Incoming SIP Crisis Calls? n
   Near-end Node Name: procr
                                                 Far-end Node Name: asm
 Near-end Listen Port: 5061
                                               Far-end Listen Port: 5061
                                           Far-end Network Region: 1
Far-end Domain:
                                                 Bypass If IP Threshold Exceeded? n
Incoming Dialog Loopbacks: eliminate

DTMF over IP: rtp-payload

Session Establishment Timer(min): 65

Freble Layer 3 Test? V
                                                          RFC 3389 Comfort Noise? n
                                                Direct IP-IP Audio Connections? y
                                                           IP Audio Hairpinning? n
        Enable Layer 3 Test? y
                                                     Initial IP-IP Direct Media? n
H.323 Station Outgoing Direct Media? n
                                                     Alternate Route Timer(sec): 6
```

#### 5.5.2. Add Trunk Group

•

Add the corresponding trunk group controlled by this signaling group via the **add trunk-group n** command, where **n** is an available trunk group number and fill in the indicated fields.

- Group Type: sip
- **Group Name:** A descriptive name (i.e., **asm**)
- TAC: An available trunk access code (i.e., 101)
- Service Type: public-ntwrk
  - **Signaling Group:** The number of the signaling group associated (i.e., 1)
- Number of Members: The number of SIP trunks to be allocated to calls routed to

**Session Manager** (must be within the limits of the total trunks available from license verified in **Section 5.1**)

```
add trunk-group 1Page 1 of 21Group Number: 1Group Type: sipCDR Reports: yGroup Name: asmCOR: 1TN: 1TAC: 101Direction: two-wayOutgoing Display? nOutgoing Display? nDial Access? nNight Service:Service Type: public-ntwrkAuth Code? nMember Assignment Method: auto<br/>Signaling Group: 1<br/>Number of Members: 10
```

Navigate to **Page 3** and change **Numbering Format** to **private**. Use default values for all other fields.

| add trunk-group 1              | Page 3 of 21                                                    |
|--------------------------------|-----------------------------------------------------------------|
| ACA Assignment? n              | Measured: none<br>Maintenance Tests? y                          |
| Numbering Format:              | <b>private</b><br>UUI Treatment: service-provider               |
|                                | Replace Restricted Numbers? n<br>Replace Unavailable Numbers? n |
| Modify                         | Hold/Unhold Notifications? Y<br>7 Tandem Calling Number: no     |
| Show ANSWERED BY on Display? y |                                                                 |

#### 5.6. Configure Route Patterns

Configure route patterns to correspond to the newly added SIP trunk group. Use the **change route pattern n** command, where **n** is an available route pattern.

The route pattern, as shown below, was configured to route calls to Session Manager and simulated PSTN endpoints.

#### 5.6.1. Route Pattern for reaching Session Manager and Simulated PSTN Endpoints

When changing the route pattern, enter the following values for the specified fields and retain the default values for the remaining fields.

- **Pattern Name:** A descriptive name (i.e., **asm**)
- **Grp No:** The trunk group number from **Section 5.5.2**
- **FRL:** Enter a level that allows access to this trunk, with **0** being least restrictive
- Numbering Format: This was set to lev0-pvt in the tested configuration

```
Page 1 of 3
change route-pattern 1
            Pattern Number: 1 Pattern Name: asm
   SCCAN? n Secure SIP? n Used for SIP stations? n
   Grp FRL NPA Pfx Hop Toll No. Inserted
No Mrk Lmt List Del Digits
                                                                        DCS/ IXC
                                                                        QSIG
                            Dgts
                                                                        Intw
1:1 0
                                                                        n
                                                                            user
2:
                                                                        n
                                                                            user
3:
                                                                        n
                                                                            user
4:
                                                                           user
                                                                        n
5:
                                                                        n user
6:
                                                                        n user
    BCC VALUE TSC CA-TSC ITC BCIE Service/Feature PARM Sub Numbering LAR
   0 1 2 M 4 W Request
                                                            Dqts Format
                                                                 lev0-pvt none
1: yyyyyn n rest
2: ууууул л
                            rest
                                                                           none
3: y y y y y y n n
4: y y y y y y n n
5: y y y y y y n n
6: y y y y y n n
                             rest
                                                                           none
                             rest
                                                                           none
                             rest
                                                                            none
                              rest
                                                                            none
```

## 5.7. Administer Private Numbering

Use the **change private-numbering** command to define the calling party number to be sent out through the SIP trunk. In the sample network configuration below, all calls originating from a **5**-digit extension (**Ext Len**) beginning with **5** (**Ext Code**) and routed through any trunk will result in a **5**-digit calling number (**Total Len**). The calling party number will be in the SIP "From" header.

```
change private-numbering 0 Page 1 of 2

NUMBERING - PRIVATE FORMAT

Ext Ext Trk Private Total

Len Code Grp(s) Prefix Len

5 5 5 5 Total Administered: 2
```

#### 5.8. Administer Dial Plan and AAR analysis

Configure the dial plan for dialing 5-digit extensions beginning with 5 to stations registered with Session Manager.

Use the **change aar analysis n** command, where **n** is the dial string pattern to configure an **aar** entry for **Dialed String 5** (Extensions on Session Manager) to use **Route Pattern 1** (defined in **Section 5.6**). The **Call Type** was set to **lev0**.

```
Page 1 of 2AAR DIGIT ANALYSIS TABLE<br/>Location: allPercent Full: 2Dialed<br/>StringTotal<br/>Min MaxRoute<br/>PatternCall<br/>TypeNode<br/>Reqd<br/>nANI<br/>Reqd551lev0n
```

## 5.9. Administer AAR Analysis

For simulated calls, call dialed to a 5 digit number starting with 667 was routed to PSTN via AudioCodes Mediant 3000. Use the **change aar analysis 667** command and add an entry to specify how to route calls. Enter the following values for the specified fields and retain the default values for the remaining fields.

| • | <b>Dialed String:</b> | Dialed digits to match on                        |
|---|-----------------------|--------------------------------------------------|
| • | Total Min:            | Minimum number of digits, in this case 5         |
| • | Total Max:            | Maximum number of digits, in this case 5         |
| • | <b>Route Pattern:</b> | The route pattern number from Section 5.6, i.e., |
| • | Call Type:            | aar                                              |

Note: The additional entries may be added for different number destinations.

| change aar analysis 667        |                                           |                              |                            | _           | Page 1 of               | 2 |
|--------------------------------|-------------------------------------------|------------------------------|----------------------------|-------------|-------------------------|---|
|                                | AAR DIGIT ANALYSIS TABLE<br>Location: all |                              |                            |             | Percent Full: 0         |   |
| Dialed<br>String<br><b>667</b> | Total<br>Min Max<br><b>5 5</b>            | Route<br>Pattern<br><b>1</b> | Call<br>Type<br><b>aar</b> | Node<br>Num | ANI<br>Reqd<br><b>n</b> |   |

1

## 5.10. Administer Feature Access Code

Configure a feature access code to use for AAR and ARS routing. Use the **change feature access code** command to define **Access Code** for **Auto Alternate Routing (AAR)** and for **Auto Route Selection (ARS)**. In the test configuration, 8 and 9 were used respectively.

```
change feature-access-codes
                                                                     1 of 10
                                                                Page
                              FEATURE ACCESS CODE (FAC)
        Abbreviated Dialing List1 Access Code:
        Abbreviated Dialing List2 Access Code:
        Abbreviated Dialing List3 Access Code:
Abbreviated Dial - Prgm Group List Access Code:
                     Announcement Access Code:
                      Answer Back Access Code:
                        Attendant Access Code:
     Auto Alternate Routing (AAR) Access Code: 8
    Auto Route Selection (ARS) - Access Code 1: 9
                                                    Access Code 2:
                Automatic Callback Activation:
                                                      Deactivation:
```

## 5.11. Save Changes

Use the save translation command to save all changes.

# 6. Configure Avaya Aura® Session Manager

This section provides the procedures for configuring Session Manager, assuming it has been installed and licensed as described in **Reference [2]**. The procedures include adding the following items:

- Specify SIP Domain
- Add Locations
- Add Adaptations
- Add SIP Entities and Entity Links
- Add Routing Policies
- Add Dial Patterns
- Add Users for SIP Phones

Configuration is accomplished by accessing the browser-based GUI of System Manager, using the URL http://<ip-address>/SMGR, where <ip-address> is the IP address of System Manager. Log in with the appropriate credentials. The home screen as shown below is displayed. Expand the Routing Link under Elements.

| VA                        |                           | Last Logged on at May 9, 2018 1:<br>GO FLog off a |
|---------------------------|---------------------------|---------------------------------------------------|
|                           |                           |                                                   |
|                           |                           |                                                   |
| e Users                   | si Elements               | Services                                          |
| Administrators            | Avaya Breeze™             | Backup and Restore                                |
| Directory Synchronization | Communication Manager     | Bulk Import and Export                            |
| Groups & Roles            | Communication Server 1000 | Configurations                                    |
| User Management           | Conferencing              | Events                                            |
| User Provisioning Rule    | Device Services           | Geographic Redundancy                             |
|                           | Equinox Conference        | Inventory                                         |
|                           | IP Office                 | Licenses                                          |
|                           | Media Server              | Replication                                       |
|                           | Meeting Exchange          | Reports                                           |
|                           | Messaging                 | Scheduler                                         |
|                           | Presence                  | Security                                          |
|                           | Routing                   | Shutdown                                          |
|                           | Session Manager           | Solution Deployment Manager                       |
|                           | Web Gateway               | Templates                                         |
|                           | Work Assignment           | Tenant Management                                 |

#### 6.1. Specify SIP Domain

Add the SIP domain for which the communications infrastructure will be authoritative. Do this by selecting **Domains** on the left and clicking the **New** button on the right (not shown). The following screen will then be shown. Fill in the following fields and click **Commit**.

- Name: The authoritative domain name (e.g., avaya.com)
- Type Select sip
- Notes: Descriptive text (optional)

| Home    | Routing ×      |    |                                     |       |       |               |                |
|---------|----------------|----|-------------------------------------|-------|-------|---------------|----------------|
| 🔻 Routi | ng             | 4  | Home / Elements / Routing / Domains |       |       |               | 0              |
| Do      | mains          | Γ. | Domain Managament                   |       |       | Commit Concol | Help ?         |
| Loc     | ations         |    | Domain Management                   |       |       | Commic Cancer |                |
| Ada     | aptations      |    |                                     |       |       |               |                |
| SI      | P Entities     |    |                                     |       |       |               |                |
| Ent     | ity Links      |    | 1 Item 🖓                            |       |       |               | Filter: Enable |
| Tin     | ne Ranges      |    | Name                                | Туре  | Notes |               |                |
| Ro      | uting Policies |    | * avaya.com                         | sip 🗸 |       |               |                |
| Dia     | I Patterns     |    |                                     |       |       |               |                |

#### 6.2. Add Locations

Locations can be used to identify logical and/or physical locations where SIP Entities reside, for purposes of bandwidth management. A single location is added to the configuration for Communication Manager and the Mediant 3000 Gateway. To add a location, select **Locations** on the left and click on the **New** button on the right (not shown). The following screen will then be shown. Fill in the following:

#### Under General:

• Name: A descriptive name

#### Under Location Pattern:

• **IP Address Pattern:** A pattern used to logically identify the location (optional). In these Application Notes, no pattern was defined.

Defaults can be used for the remaining fields. The screen below shows addition of the **DevConnect** location, which includes all the components of the compliance test environment. Click **Commit** to save.

| AVAVA                                 |                                       |         |            |         |               | Last Logged on at May 18, 2018 3:18 P |
|---------------------------------------|---------------------------------------|---------|------------|---------|---------------|---------------------------------------|
| Aura <sup>®</sup> System Manager 7. I |                                       |         |            |         | 0             | i0 🖌 🖌 Log off admir                  |
| Home Routing ×                        |                                       |         |            |         |               |                                       |
| ▼ Routing                             | Home / Elements / Routing / Locations |         |            |         |               | c                                     |
| Domains                               |                                       |         |            |         |               | Help ?                                |
| Locations                             | Location Details                      |         |            |         | Commit Cancel |                                       |
| Adaptations                           | General                               |         |            |         |               |                                       |
| SIP Entities                          | General                               | * .     |            |         |               |                                       |
| Entity Links                          |                                       | * Name: | DevConnect |         |               |                                       |
| Time Ranges                           |                                       | Notes:  |            |         |               |                                       |
| Routing Policies                      |                                       |         |            |         |               |                                       |
| Dial Patterns                         | Location Pattern                      |         |            |         |               |                                       |
| Regular Expressions                   | Add Remove                            |         |            |         |               |                                       |
| Defaults                              | 1 Item 🛛 🍣                            |         |            |         |               | Filter: Enable                        |
|                                       | IP Address Pattern                    |         |            | ▲ Notes |               |                                       |
|                                       | * 10.64.*                             |         |            |         |               |                                       |
|                                       | Select : All, None                    |         |            |         |               |                                       |

## 6.3. Add SIP Entities and SIP Entity Links

A SIP Entity is required for each SIP-based telephony system wishing to communicate with Session Manager for call routing. In the sample configuration, a SIP Entity and SIP Entity Link is added for Communication Manager, and the Mediant 3000.

# 6.3.1. Adding Avaya Aura® Communication Manager SIP Entity and SIP Entity Link

Navigate to **Network Routing Policy**  $\rightarrow$  **SIP Entities** on the left and click on the **New** button on the right (not shown).

Under General:

- Name: A descriptive name, i.e., acm71
- FQDN or IP Address: IP address of the Communication Manager i.e., 10.64.110.10
- Type: Select CM
- Location: Select one of the locations defined previously
- **Time Zone:** Time zone for this entity

Add Entity Links. Under **Entity Links**, click **Add**, and then edit the fields in the resulting new row as shown below:

- Name: Will be populated automatically
- **SIP Entity 2:** Will be populated automatically with the name of this SIP Entity.
- **SIP Entity 1:** Select Session Manager from the pull down box
- **Protocol:** Select the desired Protocol from the pull down box
- **Port:** Enter the desired port number for the Entity Link
- **Policy:** Select the appropriate Connection Policy from the pull down box

Defaults can be used for the remaining fields. Click **Commit** to save each SIP Entity definition. The following screen shows the addition of the SIP Entity for Communication Manager.

| AVAVA                                 |                                                          | Last Logged on at May 18, 2018 3:18 PM |
|---------------------------------------|----------------------------------------------------------|----------------------------------------|
| Aura <sup>®</sup> System Manager 7. I | 9                                                        | 30 🖌 Log off admin                     |
| Home Routing ×                        |                                                          |                                        |
| ▼ Routing                             | Home / Elements / Routing / SIP Entities                 | 0                                      |
| Domains                               |                                                          | Help ?                                 |
| Locations                             | SIP Entity Details Commit Cancel                         |                                        |
| Adaptations                           | General                                                  |                                        |
| SIP Entities                          | * Name: acm71                                            |                                        |
| Entity Links                          | * FQDN or IP Address: 10.64.110.10                       |                                        |
| Time Ranges                           | Туре: СМ 🗸                                               |                                        |
| Routing Policies                      | Notes:                                                   |                                        |
| Dial Patterns                         |                                                          |                                        |
| Regular Expressions                   | Adaptation: 🗸                                            |                                        |
| Defaults                              | Location: DevConnect 🗸                                   |                                        |
|                                       | Time Zone: America/Denver                                |                                        |
|                                       | * SIP Timer B/F (in seconds): 4                          |                                        |
|                                       | Minimum TLS Version: Use Global Setting V                |                                        |
|                                       | Credential name:                                         |                                        |
|                                       | Securable:                                               |                                        |
|                                       | Call Detail Recording: none                              |                                        |
|                                       | Entity Links                                             |                                        |
|                                       | Override Port & Transport with DNS SRV:                  |                                        |
|                                       |                                                          |                                        |
|                                       | Add Remove                                               |                                        |
|                                       |                                                          | Filter: Enable                         |
|                                       | Name A SIP Entity 1 Protocol Port SIP Entity 2 Port Con  | nection Policy Deny New Service        |
|                                       | * asm_acm71_5061_TLS asm v TLS v * 5061 acm71 v * 5061 t | trusted 🗸                              |
|                                       | Select : All, None                                       |                                        |
|                                       | SIP Responses to an OPTIONS Request                      |                                        |
|                                       | Add Remove                                               |                                        |
|                                       | 0 Items 🛛 🕲                                              | Filter: Enable                         |
|                                       | Response Code & Reason Phrase                            | Mark<br>Entity Notes<br>Up/Down        |
|                                       | Commit Cancel                                            |                                        |

#### 6.3.2. Adding AudioCodes Mediant 3000 Gateway SIP Entity

Navigate to **Network Routing Policy**  $\rightarrow$  **SIP Entities** on the left and click on the **New** button on the right (not shown).

Under General:

- Name: A descriptive name, i.e., audiocodesm3k
- FQDN or IP Address: IP address of the Mediant 3000 i.e., 10.64.50.199
- Type: Select SIP Trunk

Add Entity Links. Under **Entity Links**, click **Add**, and then edit the fields in the resulting new row as shown below:

- Name: Will be populated automatically
- **SIP Entity 2:** Will be populated automatically with the name of this SIP Entity.
- SIP Entity 1: Select Session Manager from the pull down box
- **Protocol:** Select the desired Protocol from the pull down box
- **Port:** Enter the desired port number for the Entity Link
- **Policy:** Select the appropriate Connection Policy from the pull down box

Defaults can be used for the remaining fields. Click **Commit** to save each SIP Entity definition. The following screen shows the addition of the SIP Entity for Mediant 3000.

| AVAVA                                 |                                |                            |               | Last Logged or              | n at May 18, 2018 3:18 PM |
|---------------------------------------|--------------------------------|----------------------------|---------------|-----------------------------|---------------------------|
| Aura <sup>©</sup> System Manager 7. I |                                |                            |               | Go                          | 📕 Log off admin           |
| Home Routing ×                        |                                |                            |               |                             |                           |
| Routing Home / Elements /             | Routing / SIP Entities         |                            |               |                             | 0                         |
| Domains                               |                                |                            |               |                             | Help ?                    |
| Locations SIP Entity I                | Details                        |                            | Commit Cancel |                             |                           |
| Adaptations General                   |                                |                            |               |                             |                           |
| SIP Entities                          | * Name:                        | audiocodesm3k              |               |                             |                           |
| Entity Links                          | * FQDN or IP Address:          | 10.64.50.199               |               |                             |                           |
| Time Ranges                           | Туре:                          | SIP Trunk                  |               |                             |                           |
| Routing Policies                      | Notes:                         |                            |               |                             |                           |
| Dial Patterns                         |                                |                            |               |                             |                           |
| Regular Expressions                   | Adaptation:                    | ~                          |               |                             |                           |
| Defaults                              | Location:                      | $\checkmark$               |               |                             |                           |
|                                       | Time Zone:                     | America/Fortaleza          | ~             |                             |                           |
|                                       | * SIP Timer B/F (in seconds):  | 4                          |               |                             |                           |
|                                       | Minimum TLS Version:           | Use Global Setting 🗸       |               |                             |                           |
|                                       | Credential name:               |                            |               | ]                           |                           |
|                                       | Securable:                     |                            |               | -                           |                           |
|                                       | Call Detail Recording:         | egress 🗸                   |               |                             |                           |
| Entity Links                          |                                |                            |               |                             |                           |
| Override F                            | Port & Transport with DNS SRV: |                            |               |                             |                           |
| Add Demous                            |                                |                            |               |                             |                           |
| Add Remove                            |                                |                            |               |                             | Citizen Carabia           |
|                                       |                                |                            |               | o                           | Filter: Enable            |
| Name                                  | SIP Entity 1                   | Protocol Port SIP Entity 2 | Port          | connection Policy           | Deny New Service          |
| sm_audi                               | ocodesm3k_50 asm 🗸             | TLS V * 5061 audiocodesm   | 3k 🗸 * 5061   | trusted 🗸                   |                           |
| Select : All, None                    |                                |                            |               |                             |                           |
| SIP Responses                         | to an OPTIONS Request          |                            |               |                             |                           |
| Add Remove                            |                                |                            |               |                             |                           |
| 0 Items 🛛 🝣                           |                                |                            |               |                             | Filter: Enable            |
| Response Cou                          | de & Reason Phrase             |                            |               | Mark<br>Entity N<br>Up/Down | otes                      |
|                                       |                                |                            | Commit Cancel |                             |                           |

#### 6.4. Add Routing Policies

Routing policies describe the condition under which calls will be routed to the SIP Entities specified in **Section 6.3**. A routing policy must be added for Communication Manager and the Mediant 3000 Gateway. To add a routing policy, select **Routing Policies** on the left and click on the **New** button on the right (not shown). The following screen is displayed. Fill in the following:

#### Under General

• Enter a descriptive Name

#### Under SIP Entity as Destination

• Click **Select**, and then select the appropriate SIP entity to which this routing policy applies

#### Under Time of Day:

• Click **Add**, and select the time range configured. In these Application Notes, the predefined **24/7** Time Range is used

Defaults can be used for the remaining fields. Click **Commit** to save each Routing Policy definition. The following screens show the Routing Policies for Communication Manager and the Mediant 3000.

| Home Routing ×      |                                            |                    |               |        |
|---------------------|--------------------------------------------|--------------------|---------------|--------|
| ▼ Routing ◀         | Home / Elements / Routing / Routing Polici | es                 |               | 0      |
| Domains             | Pouting Policy Details                     |                    | Commit Cancel | Help ? |
| Locations           | Routing Policy Details                     |                    | Commic Cancer |        |
| Adaptations         | General                                    |                    |               |        |
| SIP Entities        | * Non                                      |                    |               |        |
| Entity Links        | * Nan                                      |                    |               |        |
| Time Ranges         | Disable                                    | ed:                |               |        |
| Routing Policies    | * Retri                                    | es: 0              |               |        |
| Dial Patterns       | Not                                        | es:                |               |        |
| Regular Expressions |                                            |                    |               |        |
| Defaults            | SIP Entity as Destination                  |                    |               |        |
|                     | Select                                     |                    |               |        |
|                     | Name                                       | FQDN or IP Address | Туре          | Notes  |
|                     | audiocodesm3k                              | 10.64.50.199       | SIP Trunk     |        |

|                                       |                 |                              |      |               | Last Lo | gged on at May 18, 2018 3:18 PM |
|---------------------------------------|-----------------|------------------------------|------|---------------|---------|---------------------------------|
| Aura <sup>®</sup> System Manager 7. I |                 |                              |      |               | Go      | 🗡 Log off admin                 |
| Home Routing X                        |                 |                              |      |               |         |                                 |
| ▼ Routing                             | Home / Elements | / Routing / Routing Policies |      |               |         | 0                               |
| Domains                               | _               |                              |      |               |         | Help ?                          |
| Locations                             | Routing Po      | licy Details                 |      | Commit Cancel |         |                                 |
| Adaptations                           | General         |                              |      |               |         |                                 |
| SIP Entities                          | General         | * Namo                       | am71 | 1             |         |                                 |
| Entity Links                          |                 | - Name                       | cm/1 | ]             |         |                                 |
| Time Ranges                           |                 | Disabled                     |      |               |         |                                 |
| Routing Policies                      |                 | * Retries                    | 0    |               |         |                                 |
| Dial Patterns                         |                 | Notes                        |      | ]             |         |                                 |
| Regular Expressions                   |                 | De etimenti de               |      |               |         |                                 |
| Defaults                              | SIP Entity as I | Jestination                  |      |               |         |                                 |
|                                       | Select          |                              |      |               |         |                                 |
|                                       | Name            | FQDN or IP Addres            | 5    | T             | уре     | Notes                           |
|                                       | acm71           | 10.64.110.10                 |      | c             | СМ      |                                 |
|                                       | Time of Day     |                              |      |               |         |                                 |

#### 6.5. Add Dial Patterns

Dial patterns must be defined that will direct calls to the appropriate SIP Entity. In the sample configuration numbers beginning with **5** with 5-digit length reside in the Enterprise network. To add a dial pattern, select **Dial Patterns** on the left and click on the **New** button on the right (not shown). Fill in the following, as shown in the screen below, which corresponds to the dial pattern for routing calls to Communication Manager.

Under General:

- **Pattern:** Dialed number or prefix i.e., **5**
- Min: Minimum length of dialed number i.e., 5
- Max: Maximum length of dialed number i.e., 5
- SIP Domain: Select ALL

Under **Originating Locations and Routing Policies**, click **Add**, and then select the appropriate location and routing policy from the list. Default values can be used for the remaining fields. Click **Commit** to save this dial pattern.

The following screen shows the dial pattern definition for calls within the Enterprise.

| Home Routing ×      |                                                                                                    |                         |
|---------------------|----------------------------------------------------------------------------------------------------|-------------------------|
| ▼ Routing ◀         | Home / Elements / Routing / Dial Patterns                                                                                                    | 0                       |
| Domains             |                                                                                                    | Help ?                  |
| Locations           | Dial Pattern Details Commit Cancel                                                                                                    |                         |
| Adaptations         | General                                                                                                    |                         |
| SIP Entities        | * Dattern r                                                                                                    |                         |
| Entity Links        | Pattern. 5                                                                                                    |                         |
| Time Ranges         | * Min: 5                                                                                                    |                         |
| Routing Policies    | * Max: 5                                                                                                    |                         |
| Dial Patterns       | Emergency Call:                                                                                                    |                         |
| Regular Expressions | Emergency Priority: 1                                                                                                    |                         |
| Defaults            | Emergency Type:                                                                                                    |                         |
|                     | SIP Domain: -ALL-                                                                                                    |                         |
|                     | Notes:                                                                                                    |                         |
|                     |                                                                                                    |                         |
|                     | Originating Locations and Routing Policies                                                                                                    |                         |
|                     | Add Remove                                                                                                    |                         |
|                     | 1 Item 🤤                                                                                                    | Filter: Enable          |
|                     | Originating Location Name         Originating<br>Location Notes         Routing<br>Policy<br>Policy Name         Rank         Routing<br>Policy<br>Disabled         Routing Policy<br>Destination | Routing<br>Policy Notes |
|                     | DevConnect cm71 0 acm71                                                                                                    |                         |
|                     | Select : All, None                                                                                                    |                         |

The following screen shows the dial pattern definition for calls destined for the Mediant 3000.

| Home Routing X      |                                    |                               |                        |      |                               |                               |                         |
|---------------------|------------------------------------|-------------------------------|------------------------|------|-------------------------------|-------------------------------|-------------------------|
| ▼ Routing ◀         | Home / Elements / Routing / Dial R | atterns                       |                        |      |                               |                               | 0                       |
| Domains             |                                    |                               |                        |      |                               |                               | Help ?                  |
| Locations           | Dial Pattern Details               |                               |                        |      | Comr                          | mit Cancel                    |                         |
| Adaptations         | General                            |                               |                        |      |                               |                               |                         |
| SIP Entities        | General                            | * Dottomu CC7                 |                        |      |                               |                               |                         |
| Entity Links        |                                    | Pattern. 007                  |                        |      |                               |                               |                         |
| Time Ranges         |                                    | * Min: 5                      |                        |      |                               |                               |                         |
| Routing Policies    |                                    | * Max: 5                      |                        |      |                               |                               |                         |
| Dial Patterns       | Emer                               | gency Call: 🗌                 |                        |      |                               |                               |                         |
| Regular Expressions | Emergen                            | cy Priority: 1                |                        |      |                               |                               |                         |
| Defaults            | Emergency Type:                    |                               |                        |      |                               |                               |                         |
|                     | S                                  | P Domain: -ALL-               | $\sim$                 |      |                               |                               |                         |
|                     |                                    | Notes:                        |                        |      |                               |                               |                         |
|                     | Originating Locations and R        | outing Policies               |                        |      |                               |                               |                         |
|                     | Add Remove                         |                               |                        |      |                               |                               |                         |
|                     | 1 Item 🛛 💝                         |                               |                        |      |                               |                               | Filter: Enable          |
|                     | Originating Location Name          | Originating<br>Location Notes | Routing<br>Policy Name | Rank | Routing<br>Policy<br>Disabled | Routing Policy<br>Destination | Routing<br>Policy Notes |
|                     | DevConnect                         |                               | m3k                    | 0    |                               | audiocodesm3k                 |                         |
|                     | Select : All, None                 |                               |                        |      |                               |                               |                         |

# 7. AudioCodes Mediant 3000 Configuration

This section describes the configuration for enabling the Mediant 3000 to interoperate with Session Manager and Simulated PSTN.

The Mediant 3000 can be administered using the Native Web Interface or AudioCodes Element Management System (EMS) as described in **Reference [3]**. Note that this section displays the provisioning that was utilized for this sample configuration, and does not show exhaustive procedures for administering an initial configuration. In these Application Notes, configuration was accomplished with the web interface.

#### 7.1. Log Into Mediant 3000

The configuration of the Mediant 3000 Gateway is done via a Web browser. To access the device, enter the **IP address** of the Mediant 3000 in the **Address** field of the web browser. The IP address was provisioned during initial installation.

#### Login credentials

The following pop-up window will appear. Log in with the proper credentials.

#### **C**audiocodes

| W           | eb Login |       |
|-------------|----------|-------|
| Username    |          |       |
| Admin       |          |       |
| Password    |          |       |
| •••••       |          |       |
| Remember Me |          | Login |

Mediant 3000

#### Mediant 3000 Home Page

The Mediant 3000 Home Page will appear as shown below.

| Coudiocodes Mediant:<br>"Admin                              | 3000 Submit 🙆 Burn Device Actions 🔻 👘 Home  | Log off SRD Filter: All                                           |
|-------------------------------------------------------------|---------------------------------------------|-------------------------------------------------------------------|
| Configuration Maintenance Status<br>& Diagnostics<br>Search | Mediant 3000 Home Page                      |                                                                   |
| ● Basic ○ Advanced 《<br>● @ System<br>● @ VoIP              | • System         •                          | O     O       Power     Fault       O     O       Power     Fault |
|                                                             | General Information                         | PSTN                                                              |
|                                                             | IP Address 10.64.50.199                     | © No Link                                                         |
|                                                             | Subnet Mask 255.255.255.0                   | Working Link                                                      |
|                                                             | Default Gateway Address 10.64.50.1          |                                                                   |
|                                                             | Firmware Version 7.00A.125.004              | O Protection Link                                                 |
|                                                             | Protocol Type SIP                           | • Alarm                                                           |
|                                                             | Gateway Operational State UNLOCKED          |                                                                   |
|                                                             | High Availability Not Operational: RTM Card |                                                                   |
|                                                             | Active Board Slot Number 1                  |                                                                   |

## 7.2. Configure Media Gateway IP Network Parameters

To configure the network parameters, navigate to VoIP  $\rightarrow$  Network  $\rightarrow$  IP Interfaces Table and click on the Add button to add an index with Application Type of OAMP + Media + Control and ensure the Interface Mode is set to IPv4 Manual and that IP Address (i.e., 10.64.50.199), Prefix Length (i.e., 24), and Default Gateway (i.e., 10.64.50.1) are set according to the expected values.

|                                                                                 | nt 🕑 Su          | bmit 🧕 Bur        | n (                 | Device Actions    | - 6          | Home (           | 🕘 Help             | SRD            | All              | • |
|---------------------------------------------------------------------------------|------------------|-------------------|---------------------|-------------------|--------------|------------------|--------------------|----------------|------------------|---|
| Configuration Maintenance Status & Diagnostics                                  | Interface Table  |                   |                     |                   |              |                  |                    |                |                  |   |
| Search                                                                          | ▼ Interface Tabl | e                 |                     |                   |              |                  |                    |                |                  |   |
| O Basic  Advanced                                                               | Add +            | Edit 🧪 🛛 Dele     | ete 🝵 Show          | / Hide 🗅          |              | ▼ All            | Search in ta       | ible           | Search 🔎         | ^ |
| ⊕                                                                               |                  |                   |                     |                   |              |                  |                    |                |                  |   |
| DiP Interfaces Table                                                            | Index 🗢          | Interface<br>Name | Application<br>Type | Interface<br>Mode | IP Address   | Prefix<br>Length | Default<br>Gateway | Primary<br>DNS | Secondary<br>DNS |   |
| Static Route Table                                                              | 0                | if 0              | OAMP + Media        | IPv4 Manual       | 10.64.50.199 | 24               | 10.64.50.1         | 0.0.0          | 0.0.0.0          |   |
| QoS Settings<br>QoS Settings<br>B DNS<br>B TDM & Timing<br>B Security<br>B DETN |                  |                   |                     |                   |              |                  |                    |                |                  |   |
| Media                                                                           |                  |                   |                     | IN IN Pa          | ige 1 of 1 🕞 | 10 🗸             |                    |                | View 1 - 1 of 1  |   |

## 7.3. Saving Configuration and Resetting Mediant 3000

Save settings to the device's flash memory and reset the device by performing the following: From the **Device Actions** pull-down menu, click **Reset** to display the **Maintenance Actions** screen.

| Coudiocodes Mediar                      | nt 🕑 Sub          | mit 🧿 Burr   | . (         | Device Actions<br>Load Configura | tion File    | Home   | 3) Help      | SRD     | All       | • |
|-----------------------------------------|-------------------|--------------|-------------|----------------------------------|--------------|--------|--------------|---------|-----------|---|
| Status                                  | Interface Table   |              |             | Save Configura                   | ation File   |        |              |         |           |   |
| Configuration Maintenance & Diagnostics | Interface fable   |              |             | Reset                            | lm-          |        |              |         |           |   |
| Search                                  | Tatarfaca Tabla   |              |             | Restore Defaul                   | ts 🖑 –       |        |              |         |           |   |
|                                         | + Interface fable |              |             | Software Upgra                   | de Wizard    |        |              |         |           |   |
| O Basic  Advanced                       | Add + E           | dit 🧪 🛛 Dele | te 🝵 Sho    | Switch Over                      |              | ✓ All  | Search in ta | ble     | Search 🔎  |   |
| * System                                |                   |              |             | Reset Redunda                    | nt           |        |              |         |           |   |
| C VoIP                                  |                   |              |             |                                  |              |        |              |         |           |   |
| BillionNetwork                          | Inday A           | Interface    | Application | Interface                        | ID Address   | Prefix | Default      | Primary | Secondary |   |
| IP Interfaces Table                     | muex -            | Name         | Туре        | Mode                             | IP Address   | Length | Gateway      | DNS     | DNS       |   |
| Static Route Table                      | 0                 | if 0         | OAMP + Medi | a IPv4 Manual                    | 10.64.50.199 | 24     | 10.64.50.1   | 0.0.0.0 | 0.0.0.0   |   |

Make sure **Burn To FLASH** is set to **Yes**, and then click the **Reset** button then click **OK** for confirmation. The device's new configuration is saved (burned) to the flash memory and the device resets.

| Median<br>3000                                 | Submit Burn Device Actions  Home Help SRD All         | T |
|------------------------------------------------|-------------------------------------------------------|---|
| Configuration Maintenance Status & Diagnostics | Maintenance Actions                                   |   |
| Search                                         |                                                       |   |
|                                                | ✓ Reset Configuration                                 |   |
| O Basic  Advanced                              | Reset Board Reset                                     |   |
| ⊕                                              | Burn To FLASH Yes 🗸                                   |   |
|                                                | Graceful                                              |   |
| IP Interfaces Table                            | ▼ LOCK / L Are you sure you want to RESET the device? |   |
| Static Route Table                             | Lock                                                  |   |
| Network Settings                               | Graceful                                              |   |
| QoS Settings                                   | Gateway OK Cancel INLOCKED                            |   |
| 🗉 🗇 TDM & Timing                               | ▼ Save Co                                             |   |
| € @ Security                                   | Burn To FLASH BURN                                    |   |
| € PSTN                                         |                                                       |   |

**Note:** if any parameter with the lightening symbol beside it (see the screenshot is **Section 7.6.1** for example) is changed, a Reset with Burn To Flash is required. The reset does not have to be done until all configuration is completed, and there will be a red reset notification at the top of the page (not shown).

## 7.4. Saving Configuration

To permanently save settings to the device's flash memory, activate the **Maintenance Actions** page (**Maintenance** tab  $\rightarrow$  **Maintenance**  $\rightarrow$  **Maintenance Actions**) and click the **BURN** button under **Save Configuration** as shown below.

| Caudiocodes Media<br>"Add                                   | nt 3000 🖉 Submit 🌘 Bur<br>min"                 | n Device Actions                                                                                           | Home                                                  | Elog off                                      | SRD Filter: All | • |
|-------------------------------------------------------------|------------------------------------------------|----------------------------------------------------------------------------------------------------|-------------------------------------------------------|-----------------------------------------------|-----------------|---|
| Configuration Maintenance Status<br>& Diagnostics<br>Search | Mediant 3000 Home Page Savin<br>quali<br>Are y | ig configuration to flash memory n<br>ty. Therefore, it is recommended to<br>ou sure you want to continue? | nay cause temporary deg<br>> save configuration durir | gradation in voice<br>ng low-traffic periods. |                 |   |

١

Also note the **Burn** button at the top of the screen. This is the shortest path to do a burn and can be used at any time. When clicked, it will present a pop-up similar to the one shown below.

| Coudiocodes Mediant<br>"Adm                                            | 3000 Submit 🕘 Burn Device Actions 🔻 💼 P                                                   | Home Dog off SRD Filter: All |
|------------------------------------------------------------------------|-------------------------------------------------------------------------------------------|------------------------------|
| Configuration Maintenance Status<br>8 Diagnostics<br>Search            | Mediant 3000 Home Page                                                                    |                              |
| Basic OAdvanced                                                        | System     Critical     Minor     Shelf     Are you sure you want to Burn configuration ? | O O Power Fault              |
| PSTN     Media     Quality of Experience     Services     VoIP Network | OK Cancel<br>General Informat<br>IP Address 10.64.50.199                                  | Power Fault PSTN O No Link   |

## 7.5. Configure SIP Interface to Avaya Aura® Session Manager

This section provides instructions to configure SIP Interface to Session Manager

#### 7.5.1. Configure SIP Interface Table

Configure the TLS port **5061**, which will be used to send SIP/TLS signaling between Session Manager and Mediant M3K. To configure SIP Interface Table, on the left pane navigate to VoIP  $\rightarrow$ VoIP Network  $\rightarrow$  SIP Interface Table. Edit the existing table, and set TLS Port to 5061.

| Coudiocodes Mediant 3<br>"Admin                                                                                                    | 000 🕢 Submit 🧕            | Burn      | Device Actions            | ) 💼 Home 🙆                  | Help       |          | g off SRD Filter |                 |
|----------------------------------------------------------------------------------------------------|---------------------------|-----------|---------------------------|-----------------------------|------------|----------|------------------|-----------------|
| Configuration Maintenance Status & Diagnostics                                                                                                    | SIP Interface Table       |           |                           |                             |            |          |                  |                 |
| Search Galactic Galactic Galac | ▼ SIP Interface Table     |           | Edit Row                  |                             | ×          | ch in t  | table            | Search O        |
|                                                                                                    |                           |           | Index                     | 0                           | ^          |          |                  |                 |
| - VoIP                                                                                                    |                           |           | SRD                       | DefaultSRD 🗸                |            |          |                  |                 |
| # Network                                                                                                    | Index 🗢 Name              | SRE       | Name                      | SIPInterface_0              |            | Port     | Encapsulatin     | Media           |
| © IDM & Timing<br>⊕ IDM & Timing                                                                                                    | 0 SIPInterface            | Defa      | Network Interface         | if 0 🗸                      |            |          | No encansulat    | DefaultRealm    |
| BBPSTN                                                                                                    |                           |           | Application Type          | GW                          |            |          |                  |                 |
| Global Parameters                                                                                                    |                           |           | UDP Port                  | 5060                        |            |          |                  |                 |
| CAS State Machines                                                                                                    |                           |           | TCP Port                  | 5060                        |            |          |                  |                 |
|                                                                                                    |                           |           | TLS Port                  | 5061                        | 1          |          |                  |                 |
| Quality of Experience                                                                                                    |                           |           | Epopolulating Protocol    | No encansulation            |            |          |                  |                 |
| €@Services                                                                                                    |                           |           | Encapsulating Protocol    |                             |            |          | V                | /iew 1 - 1 of 1 |
| Colle Network                                                                                                    |                           |           | Media Realm               |                             |            |          |                  |                 |
| Media Realm Table                                                                                                    | Selected Row #0           |           | SBC Direct Media          | Disable                     |            |          |                  |                 |
| SIP Interface Table                                                                                                    |                           |           | TLS Context Name          | default 🗸                   |            |          |                  | ^               |
| IP Group Table                                                                                                    | Index: 0                  | 1         | TLS Mutual Authentication |                             |            | lt       |                  |                 |
| Proxy Sets Table                                                                                                    | Name: S                   | IPInte    | Block Unregistered Users  | Not Configured 🗸            |            |          |                  |                 |
| NAT Translation Table                                                                                                    | SRD:                      | Defa      | Max. Number of Registered | -1                          |            | le       |                  |                 |
| SIP Definitions                                                                                                    | Network Interface: if     | 0         | Users                     |                             |            |          |                  |                 |
| General Parameters                                                                                                    | Application Type: G       | GW        | Enable Un-Authenticated   | Not configured              | ~          |          |                  |                 |
| Advanced Parameters                                                                                                    | TCP Port: 5               | 060       |                           | 6710                        | Inner      | onfigu   | red              |                 |
| Proxy & Registration                                                                                                    | TLS Port: 5               | 061       |                           | save                        | ancel      | unigu    | 100              |                 |
| ⊞                                                                                                    | Encapsulating Protocol: N | lo encap  | sulation Enable Un        | -Authenticated Registration | ons: Not o | configur | red              |                 |
| Coders and Profiles                                                                                                    | Media Realm: P            | )efaultRa | ealm Used By P            | Routing Server              | Not I      | leed     |                  | ~               |
| € Gateway                                                                                                    |                           |           |                           |                             |            |          |                  |                 |

#### 7.5.2. Configure Proxy Sets Table

Configure an Proxy Sets Table for Session Manager. To configure Proxy Sets Table, on the left pane navigate to  $VoIP \rightarrow VoIP$  Network  $\rightarrow$  Proxy Sets Table. Click Add, provide a Name and select the SIP Interface from previous section for Gateway IPv4 SIP Interface.

| Coudiocodes Mediant 3<br>"Admin                | Submit 🙆 Burn                | Device Actions 🔹 🔞 H                       | ome 🙆 Help ( | Log off SRD Filter: All      |
|------------------------------------------------|------------------------------|--------------------------------------------|--------------|------------------------------|
| Configuration Maintenance Status & Diagnostics | Proxy Sets Table             |                                            |              |                              |
| Search                                         | ▼ Proxy Sets Table           |                                            |              |                              |
| Basic @ Advanced                               | Add + Edit & Delete =        | Show / Hide B                              |              | arch in table                |
| Sustam                                         |                              | Show / Hide a                              | - All 36     |                              |
|                                                |                              | Edit Row                                   | ×            |                              |
| * Detwork                                      | Indu A Name                  | Inday 1                                    | ^            | underen Made Deren Hat Guern |
| €@TDM & Timing                                 | Index 🗢 Name                 | Index []                                   |              | undancy Mode Proxy Hot Swap  |
|                                                | 0 ProxySet_0                 | SRD DefaultSRD V                           | ,            | Disable                      |
| PIPSTN                                         | 1 AvayaSM                    |                                            |              | Disable                      |
| Global Parameters                              |                              | Common Keep Alive                          |              |                              |
| CAS State Machines                             |                              |                                            |              |                              |
| Trunk Settings                                 |                              | Name AvayaSM                               |              |                              |
| Guality of Experience                          |                              | Gateway IPv4 SIP<br>Interface SIPInterface | 0 🗸          |                              |
| * Services                                     |                              | Bedundancy Mode                            |              | View 1 - 2 of 2              |
| Dia VoIP Network                               |                              | Proxy Load Balancing                       |              |                              |
| Media Realm Table                              | Selected Row #1              | Method Disable                             | $\sim$       |                              |
| SRD Table                                      |                              | DNS Resolve Method                         | ~            |                              |
| SIP Interface Table                            |                              | Proxy Hot Swap                             |              | ^                            |
| IP Group Table                                 | Index:                       | Classification Insult                      | where the    |                              |
| Proxy Sets Table                               | Common                       | Classification input                       | my 🗸         |                              |
| STP Definitions                                | Name:                        | TLS Context Name None                      | $\sim$       | 120                          |
| General Parameters                             | SRD:                         | Min. Active Servers for                    |              | Using OPTIONS                |
| Advanced Parameters                            | Redundancy Mode:             | Load balancing                             |              | 1                            |
| Account Table                                  | Proxy Hot Swap:              |                                            |              | 10                           |
| Proxy & Registration                           | Proxy Load Balancing Method: |                                            | Classic View |                              |
| High Msg Policy & Manipulation                 | Classification Input:        |                                            | Save Cancel  | -1                           |
| Coders and Profiles                            | 700110                       |                                            | Jave         | ~                            |
| # Gateway                                      | Additional Configuration     |                                            |              |                              |

At the bottom of the page select **Proxy Address Table** (not shown). Select **Add** an entry for Session Manager. Configure **Proxy Address** to the SIP Signaling IP Address of Session Manager and **Transport Type** to **TLS**.

| Coudiocodes Mediant 3<br>"Admin                                                                                                    | 000 🖉 Submit 🙆 Burn Device Actions 🔻 👘 Home 🔞 Help 😁 Log off SRD Filter: All                                                                                                    |
|----------------------------------------------------------------------------------------------------|----------------------------------------------------------------------------------------------------|
| Configuration Maintenance Status<br>Search Search                                                                                                    | Proxy Sets Table≢Q> Proxy Address Table                                                                                                    |
| Basic      Advanced      System     VoIP     System     VoIP     Network     Got DN & Timing     Security     Got PSTN     Global Parameters     CAS State Machines     Trunk Settings     Go Media     G Quality of Experience | Add +       Edit /       Delete (a)       Show / Hide (b) <ul> <li>All Search in table</li> <li>Search (c)</li> <li>Index (c)</li> <li>Index (c)</li> <li>Index (c)</li> <li>Proxy Address (10.64.110.12)</li> <li>Transport Type (TLS)</li> <li>Add Cancel</li> <li>View 1 - 1 of 1</li> <li>View 1 - 1 of 1</li> <li>View 1 - 1 of 1</li> </ul> |
| Deline Realine Table                                                                                                    | Selected Row #0                                                                                                    |

#### 7.5.3. Configure IP Group Table

Configure an IP Group Table for Session Manager. To configure SIP Interface Table, on the left pane navigate to VoIP  $\rightarrow$  VoIP Network  $\rightarrow$  IP Group Table. Configure as follows:

- Name: A desired name
- **Proxy Set:** Proxy Set configured in previous section
- Media Realm: DefaultRealm
- SIP Group Name: SIP Signaling IP Address of Session Manager

| Coudiocodes Mediant<br>"Admi                   | 3000 Submit 💿 Burn    | Device Actions               | 💌 💼 Home 📀 Hel     | p 🧃 | Log off SRD Fi  | Iter: All       |
|------------------------------------------------|-----------------------|------------------------------|--------------------|-----|-----------------|-----------------|
| Configuration Maintenance Status & Diagnostics | IP Group Table        |                              |                    | _   |                 |                 |
| Search                                         | ▼ IP Group Table      | -                            |                    |     | 1               |                 |
| O Basic  Advanced                              | Add + Edit / Delete = | Add Row                      |                    | ×   | ch in table     | Search @        |
| • System                                       |                       | Index 1                      |                    | ^   |                 |                 |
| PavoIP                                         |                       | SRD Defaul                   | tSRD               |     |                 |                 |
| Network                                        | Index 🚖 Name          | Site [Security               |                    |     | Media Realm     | SIP Group       |
| TDM & Timing                                   |                       | Common CW SI                 | C GW Group Status  |     | incura recuriii | Name            |
| Security                                       | 0 Default_IPG         |                              | Se ow oroup status |     | None            |                 |
| PSTN                                           | 1 SM                  | Name                         | SM                 |     | DefaultRealm    | 10.64.110.12    |
| Global Parameters                              |                       | Proxy Set                    | AvavaSM            |     |                 |                 |
| Trunk Settings                                 |                       | ID Drofile                   | None               |     |                 |                 |
|                                                |                       | IF Prome                     | (None V            |     |                 |                 |
| Quality of Experience                          |                       | Media Realm                  | DefaultRealm 🗸     |     |                 |                 |
| * Services                                     |                       | SIP Group Name               | 10.64.110.12       |     |                 | View 1 - 2 of 2 |
| Coll Network                                   |                       | QoE Profile                  | None 🗸             |     |                 |                 |
| Media Realm Table                              | Selected Row #1       | Media Enhancement<br>Profile | None               |     |                 |                 |
| SIP Interface Table                            |                       | Bandwidth Profile            | None               |     |                 | ^               |
| IP Group Table                                 | Index:                | Always Use Src               |                    |     |                 |                 |
| Proxy Sets Table                               | SRD:                  | Address                      | NO                 |     |                 |                 |
| INAT Translation Table                         | Common                | Contact User                 |                    |     |                 |                 |
| General Parameters                             | Name:                 | Local Host Name              |                    |     |                 |                 |
| Advanced Parameters                            | Proxy Set:            |                              |                    | ~   | No              |                 |
| Account Table                                  | Media Realm:          |                              | Add Can            | el  |                 |                 |
| Proxy & Registration                           | SIP Group Name:       |                              | Add                |     |                 |                 |
| € Msg Policy & Manipulation                    | Contact User:         |                              |                    |     |                 |                 |
| Coders and Profiles                            |                       |                              |                    |     |                 | ¥               |
|                                                |                       |                              |                    |     |                 |                 |

#### 7.5.4. Configure General Parameters

To configure SIP General Parameters, navigate to VoIP  $\rightarrow$  SIP Definitions  $\rightarrow$  General Parameters. Configure as follows:

- Session Expires Method: re-INVITE
- Fax Signaling Method:
- SIP Transport Type:
- Enable SIPS:

- T-38 Relay TLS Enable 5061
- SIP Destination Port:

| ration Maintenance Status<br>& Diagnostics | SIP General Parameters                 |                            |                      |
|--------------------------------------------|----------------------------------------|----------------------------|----------------------|
| Search                                     |                                        |                            | Basic Parameter List |
|                                            |                                        | 1                          | ^                    |
| Advanced                                   | NAT IP Address                         | 0.0.0.0                    |                      |
| ystem                                      | PRACK Mode                             | Supported V                |                      |
| oIP                                        | Channel Select Mode                    | Cyclic Ascending ~         |                      |
| Network                                    | Enable Early Media                     | Disable ~                  |                      |
| TDM & Timing                               | 183 Message Behavior                   | Progress V                 |                      |
| Security                                   | Session-Expires Time                   | 0                          |                      |
| IPSTN                                      | Minimum Session-Expires                | 90                         |                      |
| Global Parameters                          | Session Expires Method                 | re-INVITE ~                |                      |
| CAS State Machines                         | Asserted Identity Mode                 | Disabled                   |                      |
| Irunk Settings                             | Eax Signaling Method                   | T.38 Relay V               |                      |
| Media                                      | Detect Fax on Answer Tone              | Initiate T. 38 on Preamble |                      |
| Services                                   | SIP Transport Type                     | TLS                        |                      |
| /oIP Network                               | Display Default SIP Port               | Disable                    |                      |
| Media Realm Table                          | Enable SIPS                            | Enable                     |                      |
| SBD Table                                  | Enable TCP Connection Reuse            | Disable                    |                      |
| SIP Interface Table                        |                                        | 0                          |                      |
| IP Group Table                             | SID Destination Part                   | E061                       |                      |
| Proxy Sets Table                           | SIP Destination Port                   | 5061                       |                      |
| NAT Translation Table                      | Use user=phone in SIP URL              | Yes                        |                      |
| SIP Definitions                            | Use user=phone in From Header          | No                         |                      |
| General Parameters                         | Use Tel URI for Asserted Identity      | Disable                    |                      |
| Advanced Parameters                        | Tel to IP No Answer Timeout            | 180                        |                      |
| Account Table                              | Enable Remote Party ID                 | Disable ~                  |                      |
| Proxy & Registration                       | Add Number Plan and Type to RPI Header | Yes 🗸                      |                      |
| Msg Policy & Manipulation                  | Enable History-Info Header             | Disable ~                  |                      |
| Coders and Profiles                        | Use Source Number as Display Name      | No ~                       |                      |
| Gateway                                    | Use Display Name as Source Number      | No                         |                      |
| IP Media                                   | Enable Contact Restriction             | Disable 🗸                  |                      |
|                                            | Play Ringback Tone to IP               | Don't Play 🗸               |                      |
|                                            | Disy Dischark Topo to Tol              | Deafer ID                  |                      |

#### 7.5.5. Configure Proxy & Registration

To configure Proxy and Registrations Parameters, navigate to VoIP  $\rightarrow$  SIP Definitions  $\rightarrow$  Proxy & Registration. Configure as follows:

- User Default Proxy:
- Gateway Name:

**No** Domain configured in **Section 6.1.** 

| iguration Maintenance Status<br>& Diagnostics | Proxy & Registration             |                 |                      |
|-----------------------------------------------|----------------------------------|-----------------|----------------------|
| Search                                        | -                                |                 | Basic Parameter List |
| asic Advanced                                 | Use Default Proxy                | No              |                      |
|                                               | Proxy Name                       |                 |                      |
| Vote                                          | Redundancy Mode                  | Parking ~       |                      |
| Network                                       | Proxy IP List Refresh Time       | 60              |                      |
| TDM & Timing                                  | Enable Fallback to Routing Table | Disable 🗸       |                      |
| Security                                      | Prefer Routing Table             | No v            |                      |
| PSTN                                          | Always Use Proxy                 | Disable v       |                      |
| Global Parameters                             | Redundant Routing Mode           | Routing Table 🗸 |                      |
| CAS State Machines                            | SIP ReRouting Mode               | Standard Mode 🗸 |                      |
| Trunk Settings                                | Gateway Name                     | avaya.com       |                      |
| Media                                         | Gateway Registration Name        |                 |                      |
| Quality of Experience                         | DNS Query Type                   | A-Record V      |                      |
| Services                                      | Proxy DNS Query Type             | A-Record V      |                      |
| VoIP Network                                  | Number of RTX Before Hot-Swap    | 3               |                      |
| Media Realm Table                             | Use Gateway Name for OPTIONS     | Yes 🗸           |                      |
| SRD Table                                     | User Name                        |                 |                      |
| SIP Interface Table                           | Password                         | Default Passwd  |                      |
| Prove Sets Table                              | Chonce                           |                 |                      |
| NAT Translation Table                         | Authentication Mode              | Der Cateway     |                      |
| SIP Definitions                               | Challenge Caching Mode           | None            |                      |
| General Parameters                            | Mutual Authentication Mode       |                 |                      |
| Advanced Parameters                           | lise Provy IP as Host            |                 |                      |
| Account Table                                 | Max Generated Register Date      | 30              |                      |
| Proxy & Registration                          | Fachla Desistentian              | Disable         |                      |

#### 7.5.6. Configure the Voice parameters

To configure the Voice Settings, navigate to VoIP  $\rightarrow$  Media  $\rightarrow$  Voice Settings. Set DTMF Transport Type to RFC2833 Relay DTMF as shown below, and click the Submit button to save changes.

| Coudiocodes Mediant 3000<br>"Admin"   | Submit 💿 Burn                      | Device Actions | 🔹 💼 Home 🔞          | Help 🐑 Log off SRD | Filter: All            |
|---------------------------------------|------------------------------------|----------------|---------------------|--------------------|------------------------|
| Configuration Maintenance Status Voic | e Settings                         |                |                     |                    |                        |
| Search                                |                                    |                |                     |                    | Basic Parameter List 🔺 |
|                                       | <ul> <li>Voice Settings</li> </ul> |                |                     |                    |                        |
| OBasic  Advanced                      | Voice Volume (-32 to 31 dB)        |                | 0                   |                    |                        |
| * System                              | Input Gain (-32 to 31 dB)          |                | 0                   |                    |                        |
| Particip                              | Silence Suppression                |                | Disable             | ~                  |                        |
| • Network                             | DTMF Transport Type                |                | RFC 2833 Relay DTMF | ~                  |                        |
| TDM & Timing                          | DTMF Volume (-31 to 0 dB)          |                | -11                 |                    |                        |
| T Security                            | NTE Max Duration                   |                | -1                  |                    |                        |
| Bille                                 | CAS Transport Type                 |                | CASEventsOnly       | ~                  |                        |

#### 7.5.7. Configure Media Security

To configure SRTP, navigate to **VoIP**  $\rightarrow$  **Media**  $\rightarrow$  **Media** Security. Configure as follows:

• Media Security:

Media Security Behavior:

Enable Mandatory All

• Offered SRTP Cipher Suites:

| Coudiocodes Mediant 3<br>"Admir                   | 000 Submit 🕑 Burn Device .                | Actions 🔻 💼 Home 🔞 Help 🤅 | Log off SRD Filter: All |
|---------------------------------------------------|-------------------------------------------|---------------------------|-------------------------|
| Configuration Maintenance Status<br>& Diagnostics | Media Security                            |                           |                         |
| Search                                            | - Capacal Madia Security Sattings         |                           | Basic Parameter List 🔺  |
| O Basic  Advanced                                 | Media Security                            | Enable V                  |                         |
| ±@_System                                         | 🔶 Aria Protocol Support                   | Disable 🗸 🗸               |                         |
| VoIP                                              | Media Security Behavior                   | Mandatory ~               |                         |
| # Network                                         | Authentication On Transmitted RTP Packets | Active ~                  |                         |
| TDM & Timing                                      | Encryption On Transmitted RTP Packets     | Active ~                  |                         |
| # Security                                        | Encryption On Transmitted RTCP Packets    | Inactive ~                |                         |
| U PSTN                                            | SRTP Tunneling Authentication for RTP     | Disable v                 |                         |
| Media                                             | SRTP Tunneling Authentication for RTCP    | Disable ~                 |                         |
| Voice Settings                                    |                                           |                           |                         |
| Fax/Modem/CID Settings                            |                                           |                           |                         |
| RTP/RTCP Settings                                 | Master Key Identifier (MKI) Size          | 0                         |                         |
| IPMedia Settings                                  | Symmetric MKI Negotiation                 | Disable v                 |                         |
| General Media Settings                            |                                           |                           |                         |
| DSP Templates                                     | <ul> <li>SRTP Offered Suites</li> </ul>   |                           |                         |
| AMR Policy Management                             | Offered SRTP Cipher Suites                | All 🗸                     |                         |
| Media Security                                    |                                           |                           |                         |

#### 7.5.8. Configure Coders

To configure Codecs, navigate to VoIP  $\rightarrow$  Coders and Profiles  $\rightarrow$  Coders. Configure as follows:

- From the Coder Name drop-down list, select the required coder
- From the **Packetization Time** drop-down list, select the packetization time (in msec) for the selected coder. The packetization time determines how many coder payloads are combined into a single RTP packet
- From the **Rate** drop-down list, select the bit rate (in kbps) for the selected coder
- In the **Payload Type** field, if the payload type (i.e., format of the RTP payload) for the selected coder is dynamic, enter a value from 0 to 120 (payload types of 'well-known' coders cannot be modified)
- From the **Silence Suppression** drop-down list, enable or disable the silence suppression option for the selected coder
- Repeat Step 2 through Step 6 for the next optional coders

| Configuration       Maintenance       Statue<br>8 Diagnostics         Search       Coders Table         © Basic       Advanced       Silence       Coder Specific         © System       Other       Rate       Payload Type       Silence       Coder Specific         © VolP       Other       Other       Packetization       Rate       Payload Type       Silence       Coder Specific         © VolP       Other       Other       Packetization       Rate       Payload Type       Silence       Coder Specific         © Attraction       0.711A-law       20       64       8       Disabled       Other         © Attraction       0.711A-law       20       64       0       Disabled       Other         © Attraction       0.711A-law       20       64       0       Disabled       Other         © Attraction       0.711A-law       20       64       0       Disabled       Other         © Coders       0.711A-law       20       64       0       Disabled       Other         © Coders and Profiles       0.7110-law       0.7110-law       0.7110-law       0.7110-law       0.7110-law         © Coders       0.7110-law       0.7110-law       0.7100-law </th <th>Coudiocodes Mediant 3000<br/>"Admin"</th> <th>Submit 🧕 B</th> <th>um 🛛</th> <th>evice Actions</th> <th>• 🔞 н</th> <th>ome 🕜 Help</th> <th>Log off SRD Filter:</th> <th>All</th>                                                                                                    | Coudiocodes Mediant 3000<br>"Admin"               | Submit 🧕 B   | um 🛛                  | evice Actions | • 🔞 н        | ome 🕜 Help             | Log off SRD Filter: | All |
|----------------------------------------------------------------------------------------------------|---------------------------------------------------|--------------|-----------------------|---------------|--------------|------------------------|---------------------|-----|
| Coder Name       Packetization<br>Time       Rate       Payload Type       Silence<br>Suppression       Coder Specific         © Basic       Advanced       ©       6.729       20       8       18       Disabled          © Vol P       ©       0.711A-law       20       64       8       Disabled          © Security       ©       FSTN       0       Disabled           © Media       ©       N/A       N/A       N/A       N/A           © Coders and Profiles                © Coders Group Settings                © Coders Group Settings                © IP Profile Settings                                                                                                    | Configuration Maintenance Status<br>& Diagnostics | Coders Table |                       |               |              |                        |                     |     |
| Image: System       Image: System       Image: System<                                                                                                    | Basic O Advanced                                  | Coder Name   | Packetization<br>Time | Rate          | Payload Type | Silence<br>Suppression | Coder Specific      |     |
| Image: Control of the security       Image: Control of the security                                                                                                    | • Disstem                                         | G.729 🗸      | 20 ~                  | 8 ~           | 18           | Disabled 🗸             |                     |     |
| B       Action       Action       Control       Control <td< td=""><td>9 VoIP</td><td>G.711A-law 🗸</td><td>20 ~</td><td>64 🗸</td><td>8</td><td>Disabled 🗸</td><td></td><td></td></td<>                                                                                                    | 9 VoIP                                            | G.711A-law 🗸 | 20 ~                  | 64 🗸          | 8            | Disabled 🗸             |                     |     |
| Image: Security       Image: Security       Image: Security       Image: Security         Image: Security       Image: Security       Image: Security       Image: Security         Image: Security       Image: Security       Image: Security       Image: Security       Image: Security         Image: Security       Image: Security       Image: Security       Image: Security       Image: Security       Image: Security         Image: Security       Image: Security </td <td># Network</td> <td>G.711U-law</td> <td>20 ~</td> <td>64 🗸</td> <td>0</td> <td>Disabled 🗸</td> <td></td> <td></td>                                                                                                    | # Network                                         | G.711U-law   | 20 ~                  | 64 🗸          | 0            | Disabled 🗸             |                     |     |
| Media     Image: Constraint of the second second seco | # PSTN                                            | T.38 V       | N/A v                 | N/A 🗸         | N/A          | N/A v                  |                     |     |
| Image: SIP Definitions     Image: SIP Definitions       Image: SIP Definitions     Image: SIP Definitions       Image: SIP Definitions     Image: SIP Definitions       Image: SIP Definitions     Image: SIP Definitions       Image: SIP Definitions     Image: SIP Definitions       Image: SIP Definitions     Image: SIP Definitions       Image: SIP Definitions     Image: SIP Definitions       Image: SIP Definitions     Image: SIP Definitions       Image: Coders     Image: SIP Definitions       Image: Coders     Image: SIP Definitions       Image:                                                                                                    | ⊕@ Media                                          |              |                       |               |              |                        |                     |     |
| Bit Definitions     Image: Coders and Profiles       Coders     Image: Coders       Coders Group Settings     Image: Coders       Tel Profile Settings     Image: Coders       IP Profile Settings     Image: Coders                                                                                                    | VoIP Network                                      |              |                       |               |              |                        |                     |     |
| Coders and Profiles     v     v     v       Coders     v     v     v       Coders Group Settings     v     v     v       IP Profile Settings     v     v     v                                                                                                    | ■ SIP Definitions                                 | ~            | <u> </u>              | <u> </u>      |              |                        |                     |     |
| Coders                                                                                                    | Coders and Profiles                               | ~            | ×                     | ~             |              |                        |                     |     |
| Coders Group Settings     V     V     V       Tel Profile Settings     V     V     V                                                                                                    | Coders                                            |              |                       |               |              | ×                      |                     |     |
| ITel Profile Settings                                                                                                    | Coders Group Settings                             |              |                       |               |              |                        |                     |     |
| IP Profile Settings                                                                                                    | Tel Profile Settings                              | ~            | <u> </u>              | <u> </u>      |              |                        |                     |     |
|                                                                                                    | IP Profile Settings                               | ~            |                       | ~             |              |                        |                     |     |

## 7.6. Configure T1 Interface to Simulated PSTN

This section provides information to configure T1 interface to Simulated PSTN.

#### 7.6.1. Configure Trunk Settings

To configure Trunk Settings, navigate to  $VoIP \rightarrow PSTN \rightarrow Trunk$  Settings. Select the trunk to be configured, by clicking the desired Trunk number icon in the right pane. The bar initially displays the first eight trunk number icons (i.e., trunks 1 through 8). To scroll through the trunk number icons (i.e., view the next/last or previous/first group of eight trunks), refer to the figure below:

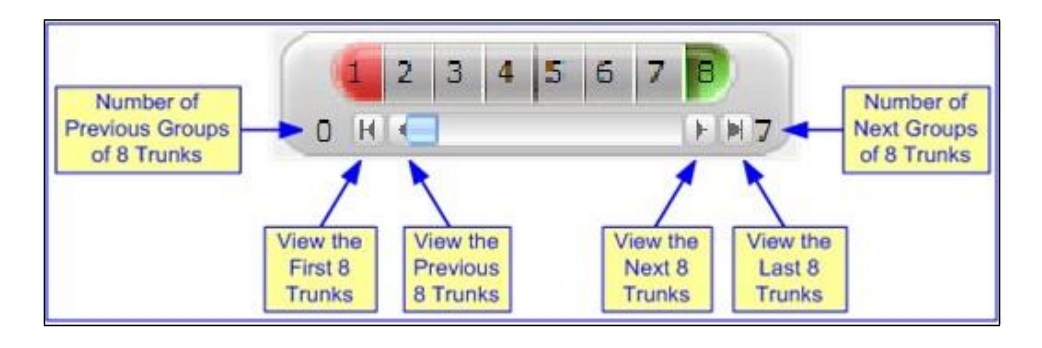

Click the **Stop Trunk** button (located at the bottom of the page) to take the trunk out of service to allow configuration of the currently grayed out (unavailable) parameters. (Skip this step to configure parameters that are available when the trunk is active). The stopped trunk is indicated by the **Trunk Configuration State** field displaying **Inactive**. The **Stop Trunk** button is replaced

by the **Apply Trunk Settings** Statement button.

In these Application Notes the PSTN interface was configured as follows:

- Protocol Type:
- Line Code:
- Framing Method:
- ISDN Termination Side:

T1 5ESS 10 ISDN B8ZS T1 FRAMINIG ESF CRC6 User side

| Coudiocodes Mediant 3000<br>"Admin"            | Submit 🔘 Burn                           | Device Actions         | Log off SRD Filter:      |
|------------------------------------------------|-----------------------------------------|------------------------|--------------------------|
| Configuration Maintenance Status & Diagnostics | unk Settings                            |                        |                          |
| Search                                         |                                         | 1 2 3 4 5 6 7 8        | Advanced ParameterList 👻 |
| Basic O Advanced                               |                                         | 0 H 🗲 🕨 H 2            |                          |
| ⊕@ System                                      | General Settings                        |                        | <u>^</u>                 |
| - VoIP                                         | Trunk ID                                | 1                      |                          |
| Retwork                                        | Trunk Configuration State               | Active                 |                          |
| Gecurity                                       | Protocol Type                           | T1 5ESS 10 ISDN        |                          |
| BIPSTN                                         |                                         |                        |                          |
| Trunk Settings                                 | <ul> <li>Trunk Configuration</li> </ul> |                        |                          |
| €@Media                                        | Clock Master                            | Recovered $\checkmark$ |                          |
|                                                | Auto Clock Trunk Priority               | 0                      |                          |
| SIP Definitions                                | Line Code                               | B8ZS 🗸                 |                          |
| Coders and Profiles                            | Line Build Out Loss                     | 0 dB 🗸                 |                          |
| €@Gateway                                      | Line Build Out Overwrite                | OFF V                  |                          |
|                                                | Framing Method                          | T1 FRAMING ESF CRC6    |                          |
|                                                |                                         |                        |                          |
|                                                | <ul> <li>ISDN Configuration</li> </ul>  |                        |                          |
|                                                | ISDN Termination Side                   | User side 🗸 🗸          |                          |
|                                                | Q931 Layer Response Behavior            | 0x0                    |                          |
|                                                | Outgoing Calls Behavior                 | 0x400                  |                          |

#### 7.6.2. Configure TDM Bus

To configure the TDM Bus settings, navigate to VoIP  $\rightarrow$  TDM & Timing  $\rightarrow$  TDM, configure TDM Bus Type and TDM Bus Speed parameters as required. For T1 set TDM Bus Type to Framers and TDM Bus speed to 16Mbps.

| Coudiocodes Mediant 3000<br>"Admin"                                            | Submit 🔘 Burn                | Device Actions 🔹 💼 Home | 🕐 Help 🛛 🐑 Log off SRD f | Filter: All |
|--------------------------------------------------------------------------------|------------------------------|-------------------------|--------------------------|-------------|
| Configuration Maintenance Status<br>& Diagnostics<br>Search<br>Basic  Advanced | M<br>TDM Bus<br>TDM Bus Type | Framers                 |                          |             |
| G VoIP                                                                         | 🗲 TDM Bus Speed              | 16 Mbps                 | ~                        |             |

#### 7.6.3. Configure Digital PCM Settings

To configure the digital PCM settings, navigate to VoIP  $\rightarrow$  TDM & Timing  $\rightarrow$  Digital PCM Settings. Configure the parameters as required, i.e., MuLaw for PCM Law Select for T1.

| Coudiocodes Mediant 3000<br>"Admin"                         | Submit 🧕 Burn                        | Device Actions 🔹 👩 Home | 🔞 Help 🛛 💽 Log off s | RD Filter: All |
|-------------------------------------------------------------|--------------------------------------|-------------------------|----------------------|----------------|
| Configuration Maintenance Status<br>& Diagnostics<br>Search | Digital PCM Settings                 |                         |                      |                |
| O Basic  Advanced                                           | 🔗 PCM Law Select                     | MuLaw                   | ~                    |                |
| €@System                                                    | <ul> <li>Idle PCM Pattern</li> </ul> | 85                      |                      |                |
| =                                                           | 🔗 Idle ABCD Pattern                  | 0x0F                    | ~                    |                |

Solution & Interoperability Test Lab Application Notes ©2018 Avaya Inc. All Rights Reserved. 43 of 70 ACM3KT1CMSM712

#### 7.6.4. Configure Trunk Group Table

To configure Trunk Group, navigate to VoIP  $\rightarrow$  Gateway  $\rightarrow$  Trunk Group  $\rightarrow$  Trunk Group. Select the appropriate Group Index, and set the appropriate parameters in the table, i.e., From /To Trunk, Channels, Phone Number, Trunk Group ID, Tel Profile ID. For detailed information refer to [3]. The screen below illustrates setting used for the compliance test.

| Coudiocodes Mediant 30<br>"Admin"              | 00 🕑 SU                                | bmit 🧕 B            | urn Device Ac | tions 🔹 💼 Home 🔞 | Help 🛛 😁 Log o | ff SRD Filter: All | • |
|------------------------------------------------|----------------------------------------|---------------------|---------------|------------------|----------------|--------------------|---|
| Configuration Maintenance Status & Diagnostics | Trunk Group Table                      |                     |               |                  |                |                    |   |
| Search C Basic O Advanced C Basic Search       | ✓<br>Add Phone Cont<br>Trunk Group Inc | ext As Prefix<br>ex |               | Disable<br>1-10  | ~              |                    |   |
| ⊖ VoIP<br>⊕ Network                            | Group Index From<br>Trunk              | To Trunk            | Channels      | Phone Number     | Trunk Group ID | Tel Profile Name   |   |
| TDM & Timing     Generation                    | 1 1 ~                                  | ] 1 ~               | 1-24          |                  | 1              | None 🗸             |   |
| B PSTN<br>B Media                              | 2 ~                                    |                     |               |                  |                | None v             |   |

#### 7.6.5. Configure Trunk Group Settings

To configure Trunk Group Settings, navigate to VoIP  $\rightarrow$  Gateway  $\rightarrow$  Trunk Group  $\rightarrow$  Trunk Group Settings. Select Add to add settings for the trunk group created in previous section. Configure as follows:

- **Trunk Group ID:** Trunk Group ID from previous section •
  - **Channel Select Mode:**
- **Serving IP Group:** •
- **Cyclic Descending** From Section 7.5.3.
- Mediant 3000 "Admin" **C**audiocodes Submit 💿 Burn Device Actions 🔹 ( Home () Help Log off SRD Filter: All Trunk Group Sett Configuration Maintenance Status & Diagnostics Search Trunk Group Settings Basic 
   Advanced Add + Edit 🖉 Delete 🝵 🛛 Insert + x Search P • System Index ſ VoIP • Network Name Index 🗢 Name Trunk Group Status **TDM & Timing** Trunk Group ID ſ • Security In Service Channel Select Mode Cyclic Descending Registration Mode  $\sim$  Quality of Experience Serving IP Group SM  $\sim$ • Services Admin State Status € Coders and Profiles View 1 - 1 of 1 Gateway Name Gateway Contact User Caroup Selected Row #1 MWI Interrogation Type  $\sim$ Trunk Group Trunk Group Settings Used By Routing Server Not Used Index: 1 Name ■ DTMF and Supplementary Trunk Group ID: 1 Channel Select Mode: Cyclic Desc Add Cancel • IP Media Registration Mode: Per Accou Serving IP Group: SM sed By Routing Server. Not Used Trunk and Lock Status

•

## 7.7. Configure Routing

This section provides information to configure routing between Session Manager and Simulated PSTN via Mediant 3000.

#### 7.7.1. Configure IP to Trunk Group Routing Rules

To configure route to Simulated PSTN, navigate to VoIP  $\rightarrow$  Gateway  $\rightarrow$  Routing  $\rightarrow$  IP to Trunk Group Routing. To Add an entry, select Add and configure as follows:

\*

\*

\*

- **Rule** tab:
  - Name: Desired name
  - Source IP Group: From Section 7.5.3
  - Source SIP Interface: From Section 7.5.2
  - Source IP Address:
  - Source Phone Prefix
  - Source Host Prefix \*
  - Destination Phone Prefix \*
  - Destination Host Prefix

Continue to Action tab.

| Coudiocodes Mediant<br>"Admi                   | 3000 🕢 Submit 🥥 Bu         | 'n                     | Device Actions                      | Log off SRD Filter: All |
|------------------------------------------------|----------------------------|------------------------|-------------------------------------|-------------------------|
| Configuration Maintenance Status & Diagnostics | IP-to-TrunkGroup Routing   |                        |                                     |                         |
| Search                                         | ▼ IP-to-TrunkGroup Routing |                        |                                     |                         |
|                                                |                            |                        |                                     |                         |
| O Basic  Advanced                              | Add + Edit 🖍 Delete 🍵      | Insert +               | Up ↑ Down ↓                         | rch in table Search 🔎   |
|                                                |                            | 1                      |                                     |                         |
| BWOIP                                          | Show / Hide 🗅              |                        | Add Row                             | ×                       |
| Retwork                                        |                            |                        |                                     |                         |
| € DM & Timing                                  |                            |                        | Index [0                            |                         |
| €@Security                                     | Index 🚖 Name               | Source I               |                                     | tion Trunk Group ID     |
|                                                | index v indire             | Group                  | Rule Action                         | refix                   |
| * Media                                        | 0 RouteToPSTN              | SM                     |                                     | 1                       |
| Quality of Experience                          |                            |                        | Name RouteToPSTN                    |                         |
| * Services                                     |                            |                        | Source IP Group SM                  |                         |
|                                                |                            |                        | Source STR Interface                |                         |
| * SIP Definitions                              |                            |                        | Source SIP Interface SiPInterface_0 |                         |
| Coders and Profiles                            |                            |                        | Source IP Address *                 |                         |
| Gateway                                        |                            |                        | Source Phone Prefix *               |                         |
| Trunk Group                                    |                            |                        | Source Host Prefix                  | View 1 - 1 of 1         |
| ■ Manipulations                                |                            |                        |                                     |                         |
| Routing                                        | Selected Row #0            |                        | Destination Phone Prefix  *         |                         |
| Routing General Params                         |                            |                        | Destination Host Prefix *           |                         |
| Tel to IP Routing                              |                            |                        |                                     | <u>^</u>                |
| IP to Trunk Group Routing                      | Index:                     | 0                      |                                     |                         |
| Forward On Busy Trunk                          | Rule                       |                        | Class                               | IC VIEW                 |
| Gateway Routing Policy                         | Name:                      | RouteToPS <sup>*</sup> |                                     |                         |
| Hum Alternative Reasons                        | Source IP Group:           | SM                     | Add Ca                              | ancel                   |
| DTMF and Supplementary                         | Source SIP Interface:      | SIPInterfac            |                                     |                         |
| 🖄 💷 Digital Gateway                            | Source IP Address:         | *                      | Call Setup Rules Set ID:            | -1                      |

• Action Tab:

0

- **Destination Type:**
- Trunk Group ID:

Trunk ID:

Trunk Group From Section 7.6.4 From Section 7.6.1

| Coudiocodes Mediant<br>"Admi                                               | 3000 Submit Burn Device Actions T SRD Filter: All                                  |
|----------------------------------------------------------------------------|------------------------------------------------------------------------------------|
| Configuration Maintenance Status & Diagnostics                             | IP-to-TrunkGroup Routing                                                           |
| Search                                                                     | ▼ IP-to-TrunkGroup Routing                                                         |
| Basic  Advanced                                                            | Add + Edit / Delete 🛊 Insert + Up † Down 4 🗸 All Search in table Search $\rho$     |
| ♥ System<br>♥ VoIP                                                         | Show / Hide D Add Row X                                                            |
| TDM & Timing                                                               | Index 0                                                                            |
| Security     EmpSTN                                                        | Index (*)         Name         Source i           0         RouteToPSTN         SM |
| Quality of Experience                                                      | Destination Type Trunk Group                                                       |
| VoIP Network                                                               | Trunk Group ID [1<br>Trunk ID [1                                                   |
| Coders and Profiles                                                        | IP Profile None 🗸                                                                  |
| = Gateway<br>⊕ ☐ Trunk Group                                               | Call Setup Rules Set ID -1 View 1 - 1 of 1                                         |
| Manipulations     Generating                                               | Selected Row #0                                                                    |
| Routing General Params     Tel to IP Routing     IP to Trunk Group Routing | Index: 0 Add Cancel                                                                |
| Forward On Busy Trunk                                                      | Rule Action                                                                        |

#### 7.7.2. Configure Outbound IP Routing Rules

To configure routing to Session Manager, navigate to VoIP  $\rightarrow$  Gateway  $\rightarrow$  Routing  $\rightarrow$  Tel to IP Routing. Click the Add to add an entry and configure as follows:

5601

TLS

- Name: Desired Name
- Source Trunk Group ID: From Section 7.6.4
- Destination IP Group:

From Section 7.5.3

• Destination IP Address:

**Destination Port:** 

•

- SIP Signaling IP Address of Session Manager
- Transport Type:

| Coudiocodes Mediant 3<br>"Admin                | 000 🕢 Submit 🧿 Burn         | Device Actions           | 🔹 💼 Home 🔞 Help | Log off SRD Filter: All  |
|------------------------------------------------|-----------------------------|--------------------------|-----------------|--------------------------|
| Configuration Maintenance Status & Diagnostics | Tel-to-IP Routing           |                          |                 |                          |
| Search                                         | ▼ Tel-to-IP Routing         |                          |                 |                          |
| O Basic  Advanced                              | Add + Edit / Delete 🝵 Ir    | Add Pow                  |                 | in table Search 🔎        |
| €                                              |                             | Add Kow                  |                 |                          |
| DIP                                            | Show / Hide 🗅               | Index 0                  |                 | <u>^</u>                 |
| Network                                        |                             | Bula                     |                 |                          |
| # TDM & Timing                                 |                             | Nule                     | ReuteTeSM       |                          |
| t Security                                     | Source                      | Name                     | Route I OSM     | ion Forking Connectivity |
| T Media                                        | Group II                    | Source Trunk Group ID    | 1               | ess Group Status         |
| Ouality of Experience                          | 0 RouteToSM 1               | Source Phone Prefix      | *               | 0.12 -1 Not Available    |
| €@Services                                     |                             | Destination Phone Prefix | ×               |                          |
| VoIP Network                                   |                             | Action                   |                 |                          |
| SIP Definitions                                |                             | Destination IR Group     | SM              |                          |
| Coders and Profiles                            |                             |                          |                 |                          |
| Tauak Craus                                    |                             | Destination IP Address   | 10.64.110.12    |                          |
| Manipulations                                  |                             | SIP Interface            | SIPInterface_0  | View 1 - 1 of 1          |
| Bouting                                        |                             | Destination Port         | 5061            |                          |
| Routing General Params                         | Selected Row #0             | Transport Type           | TLS 🗸           |                          |
| Tel to IP Routing                              |                             | IP Profile               | None            |                          |
| IP to Trunk Group Routing                      | Index: 0                    | Call Setup Rules Set ID  | -1              | Â                        |
| Gateway Routing Policy                         | Dela O                      | Forking Group            | 1               |                          |
| Alternative Reasons                            | Name: Pouts                 | Cost Crown               | None            |                          |
| DTMF and Supplementary                         | Source Trunk Group ID: 1    | cost Group               | v               | nterface 0               |
| Digital Gateway                                | Source Phone Prefix: *      |                          | Add Cancel      | 4.110.12                 |
| 🗉 🖾 IP Media                                   | Destination Phone Prefix: * |                          |                 |                          |
|                                                |                             | I                        | IP Profile:     | None                     |
|                                                |                             |                          |                 | **                       |

#### **Configure Supplementary Services Parameters**

Navigate to **VoIP**  $\rightarrow$  **Gateway**  $\rightarrow$  **DTMF and Supplementary**  $\rightarrow$  **Supplementary Services**. Set the following parameters:

- Enable Hold: Enable
- Enable Transfer: Enable
- Enable Call Forward: Enable
- Enable Call Waiting: Enable

The screen below illustrates the Supplementary Services page.

| Search Maintenance & Diagnostics | Supplementary Services                |         |   | Basic Parameter L |
|----------------------------------|---------------------------------------|---------|---|-------------------|
| asic Advanced                    | ▼                                     |         |   | ^                 |
|                                  | Enable Hold                           | Enable  | ~ |                   |
| System                           | Answer Supervision                    | No      | Y |                   |
| Network                          | Enable Hold to ISDN                   | Disable |   |                   |
| TDM & Timing                     | Hold Timeout                          | 0.0.0.0 | ~ |                   |
| Security                         |                                       | -1      |   |                   |
| PSTN                             |                                       | Enable  | ~ |                   |
| Media                            | Fransfer Prefix                       | EH-     |   |                   |
| Quality of Experience            | Enable Call Forward                   | Enable  | Y |                   |
| Services                         | Enable Call Waiting                   | Enable  | ~ |                   |
| VoIP Network                     | Number of Call Waiting Indications    | 2       |   |                   |
| SIP Definitions                  | Time Between Call Waiting Indications | 10      |   |                   |
| Coders and Profiles              | Time Before Waiting Indications       | 0       |   |                   |
| Gateway                          | Waiting Beep Duration                 | 300     |   |                   |
| Manipulations                    | Enable Caller ID                      | Disable | ~ |                   |
| Pouting                          | Hook-Flash Code                       |         |   |                   |
| DTME and Supplementary           | Enable NRT Subscription               | Disable | ~ |                   |
| DTME & Dialing                   | AS Subscribe IPGroupID                | -1      |   |                   |
| Char Conversion                  | NRT Subscribe Retry Time              | 120     |   |                   |
| Supplementary Services           | Call Forward Ring Tone ID             | 1       |   |                   |
| Priority and Emergency           | Send All Coders on Retrieve           | Disable | ~ |                   |
| Digital Gateway                  | Generate Metering Tones               | Disable | ~ |                   |
| IP Media                         | AnC Support                           | Dicable |   |                   |

## 7.8. Configure Syslog Parameters for Debug Assistance

The Mediant 3000 Media Gateway can be configured to output logs to an external Syslog Server for debug assistance. To configure Syslog facility, open the **Syslog Settings** page (**Configuration** tab  $\rightarrow$  **System**  $\rightarrow$  **Sysylog Settings**). Configure the following settings:

| • | Enable Syslog:            | Set to <b>Enable</b>                                                                            |                             |
|---|---------------------------|-------------------------------------------------------------------------------------------------|-----------------------------|
| • | Syslog Server IP Address: | Set to IP address of device running a                                                           | Syslog Server               |
|   | •                         | Application <b>Syslog Server Port:</b><br>Syslog Server listening device<br>(i.e., <b>514</b> ) | Set to port utilized on the |
| • | Debug Level:              | Set to <b>Detailed</b> to capture proper lev                                                    | el of debug information     |

Click the **Submit** button to save changes. The screen below illustrates settings used during compliance testing.

**Note:** The Syslog facility should be used only for Debugging purposes. **Enable** the Syslog service as needed and revert to **Disable** once troubleshooting is completed.

| Coudiocodes Mediant 300<br>"Admin"                | 0 🥑 Submit 🍥 Burn 🛛 Devic                                                   | e Actions 🔹 💼 Home 🔞 Help 🔤 Log off SRD Filter: 🔺 | JI |
|---------------------------------------------------|-----------------------------------------------------------------------------|---------------------------------------------------|----|
| Configuration Maintenance Status<br>& Diagnostics | Syslog Settings                                                             |                                                   |    |
| Search                                            | <ul> <li>Syslog Settings</li> </ul>                                         |                                                   |    |
| Basic  Advanced                                   | Enable Syslog                                                               | Enable V                                          |    |
| System                                            | Syslog Server IP Address                                                    | 10.64.10.202                                      |    |
| Application Settings                              | Syslog Server Port                                                          | 514                                               |    |
| Syslog Settings                                   | Syslog CPU Protection                                                       | Enabled V                                         |    |
| Time And Date                                     | Syslog Optimization                                                         | Disabled ~                                        |    |
| TLS Contexts                                      | Debug Level                                                                 | Detailed V                                        |    |
|                                                   | HTTP Proxy Debug Level                                                      | No Debug 🗸                                        |    |
| Call Detail Record                                | a stilling Theorem in Department of the billing of Marca                    |                                                   |    |
| Test Call                                         | Activity Types to Report Via Activity Log Messa     Parameters Value Change |                                                   |    |
| 2 VoIP                                            | Auxiliary Files Loading                                                     |                                                   |    |
|                                                   | Device Reset                                                                |                                                   |    |
|                                                   | Flash Memory Burning                                                        |                                                   |    |
|                                                   | Device Software Update                                                      |                                                   |    |
|                                                   | Non-Authorized Access                                                       |                                                   |    |
|                                                   | Sensitive Parameters Value Change                                           |                                                   |    |
|                                                   | Login and Logout                                                            |                                                   |    |
|                                                   | Action Executed                                                             |                                                   |    |

**Note:** Once configuration of the Mediant 3000 is complete refer to Section 7.4 to save the configuration.

## 7.9. Configure Certificates

In order for TLS to successfully work, TLS contexts need to be configured. During the compliance testing, System Manager was used as the Certificate Authority for AudioCodes M3K. To configure the certificates, navigate to System  $\rightarrow$  TLS Contexts  $\rightarrow$  TLS Context Certificates. Below is an example of the fields configured for generating a CSR during the compliance testing.

| Coudiocodes Mediant 3000<br>"Admin"            | Submit 🙆 Burn                            | Device Actions | Home 🙆 Help    | Log off SRD Filter: All | • |
|------------------------------------------------|------------------------------------------|----------------|----------------|-------------------------|---|
| Configuration Maintenance Status & Diagnostics | <u>Context#0</u> -> Context Certificates |                |                |                         |   |
| Search                                         |                                          |                |                | <u>^</u>                |   |
| ○ Basic ● Advanced (                           | ✓ Certificate Signing Request            |                |                |                         |   |
| ⊡@System ^                                     | Subject Name [CN]                        | m3k            |                |                         |   |
| Application Settings                           | 1st Subject Alternative Name [SAN]       | EMAIL          | test@avaya.com |                         |   |
| Syslog Settings                                | 2nd Subject Alternative Name [SAN]       | EMAIL          | 1              |                         |   |
| Time And Date                                  | 3rd Subject Alternative Name [SAN]       | EMAIL          | 1              |                         |   |
| TLS Contexts                                   | 4th Subject Alternative Name [SAN]       | EMAIL          | 1              |                         |   |
| H Management                                   | 5th Subject Alternative Name [SAN]       | EMAIL          | 1              |                         |   |
| Logging                                        | Organizational Unit [OU] (optional)      | DevConnect     |                |                         |   |
| Call Detail Record                             | Company name [O] (optional)              | Avaya          | 1              |                         |   |
|                                                | Locality or city name [L] (optional)     | Thornton       | 1              |                         |   |
| Detwork                                        | State [ST] (optional)                    | со             | 1              |                         |   |
| ⊕                                              | Country code [C] (ontional)              | US             | 1              |                         |   |
| Bacurity                                       | country code [0] (optional)              |                | <u> </u>       |                         |   |
| Firewall Settings                              |                                          | Create CSR     |                |                         |   |
| General Security Settings                      |                                          |                |                |                         |   |

Select Create CSR and copy/paste the CSR on a notepad; save it on local PC.

```
-----BEGIN CERTIFICATE REQUEST-----
MIIBzDCCATUCAQMwYDEMMAoGA1UEAwwDbTNrMRMwEQYDVQQLDApEZXZDb25uZWNO
MQ4wDAYDVQQKDAVBdmF5YTERMA8GA1UEBwwIVGhvcm50b24xCzAJBgNVBAgMAkNP
MQswCQYDVQQGEwJVUzCBnzANBgkqhkiG9w0BAQEFAAOBjQAwgYkCgYEAn6onNEsJ
Qd+yxO08hGUHXEAwKHZEr11mwn24awgtCjX4Ttn7VOQOu1N7AgpnE691nFwNB0tB
96Oat0t/chOKpPybzr1F37sVYNySd6VBsmj9tNyu0upVoGfVumLT3cgHk5XSTnSY
FsSb8tBLf1s+fwgoQmEdoq70Exhp3SciIfMCAwEAAaAsMCoGCSqGSIb3DQEJDjEd
MBswGQYDVR0RBBIwEIEOdGVzdEBhdmF5YS5jb20wDQYJKoZIhvcNAQEFBQADgYEA
XoeKsxcnTnCSk2RfVzqcOhfBetqKd6x2aK/oRxcMbcXfvFYMU/kV3aDeoiL/1HkS
ZigKbH83QhE01ahaavUYrA1pboVdTf1ZrP1kouSZxJQBj6QDV9MpCF7+YrHJx51s
P1yjakK129roX5+MvhVTHTLfR21dwyaRHAiPnmZKOFQ=
-----END CERTIFICATE REQUEST-----
```

Via a browser, open the System Manager configuration utility and navigate to Services  $\rightarrow$  Security  $\rightarrow$  Certificates  $\rightarrow$  Authority  $\rightarrow$  Add End Entity. Below is an example of the fields configured during compliance testing. Select Add once done.

# **Add End Entity**

| End Entity Profile            | INBOUND_OUTBOUND_TL     | <u>s</u> ~  | Required     |
|-------------------------------|-------------------------|-------------|--------------|
| Username                      | audiocodesm3k           |             |              |
| Password (or Enrollment Code) | ••••                    |             | $\checkmark$ |
| Confirm Password              | ••••                    |             |              |
| E-mail address                | test                    | @ avaya.com |              |
| Subject DN Attributes         |                         |             |              |
| CN, Common name               | audiocodesm3k           |             |              |
| CN, Common name               |                         |             |              |
| O, Organization               | Avaya                   |             |              |
| C, Country (ISO 3166)         | US                      |             |              |
| OU, Organizational Unit       | DevConnect              |             |              |
| L, Locality                   | Thornton                |             |              |
| ST, State or Province         | со                      |             |              |
| Other subject attributes      |                         |             |              |
| Subject Alternative Name      |                         |             |              |
| DNS Name                      |                         |             |              |
| DNS Name                      |                         |             |              |
| IP Address                    |                         |             |              |
| Main certificate data         |                         |             |              |
| Certificate Profile           | ID_CLIENT_SERVER $\vee$ |             | $\checkmark$ |
| CA                            | tmdefaultca \vee        |             |              |
| Token                         | User Generated $$       |             | $\checkmark$ |
|                               | Add Reset               |             |              |

Made by PrimeKey Solutions AB, 2002–2014.

One the left pane select **Public Web** (not shown). A new browser tab will open. On the left pane select **Generate Certificate from CSR.** Type in the **Username** and **Enrollment Code** from previous page, and browse to the CSR for AudioCodes M3K. Click **OK** and save the certificate to local PC (not shown).

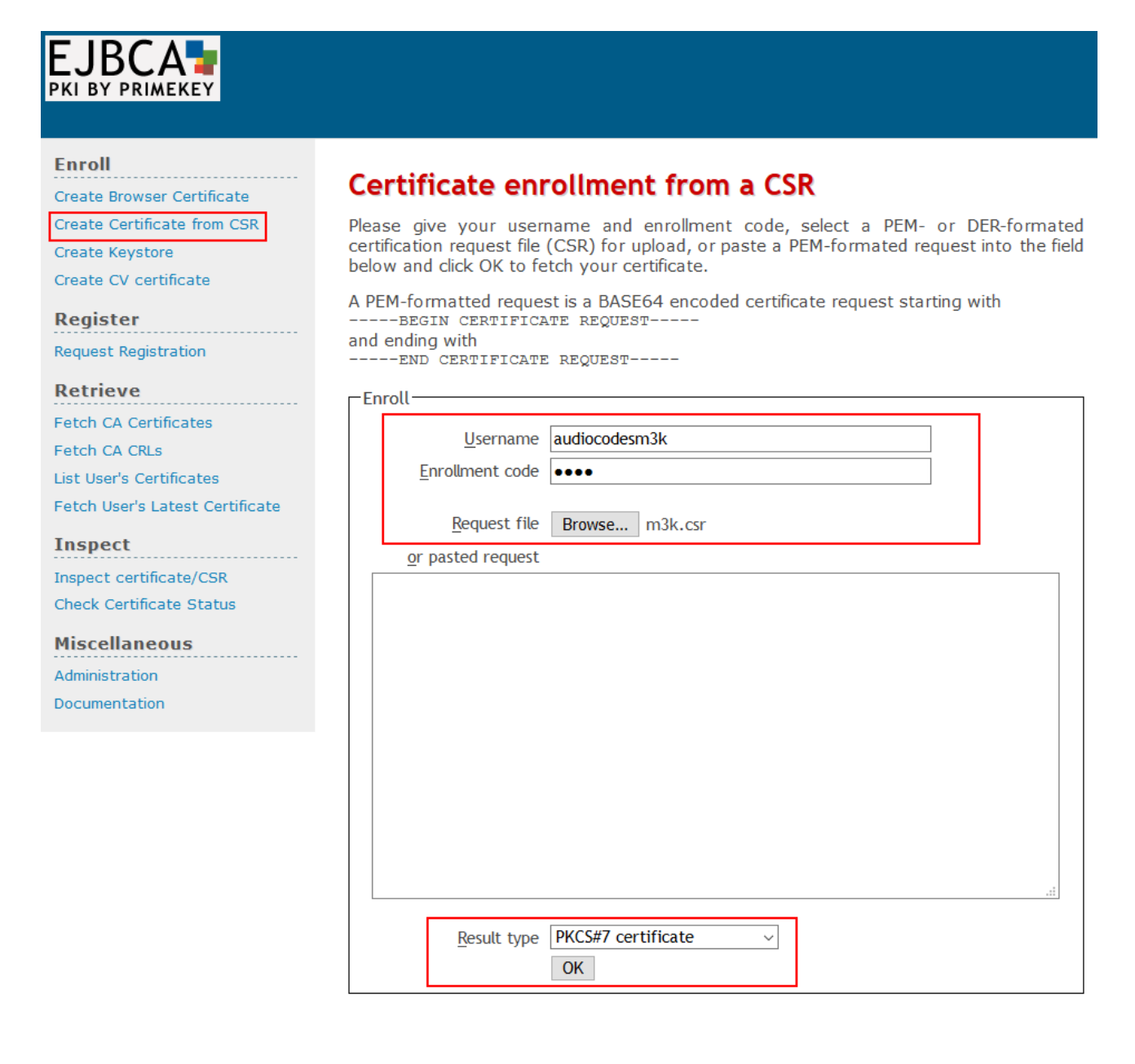

On the left pane select **Fetch CA Certificates** and download the **CA Certificate** by selecting **Download as PEM.** 

| Enroll<br>Create Browser Certificate               | Fetch CA certificates                                                                                                    |
|----------------------------------------------------|----------------------------------------------------------------------------------------------------|
| Create Certificate                                 | CA: tmdefaultca<br>CN=System Manager CA,OU=MGMT,O=AVAYA                                                                                                    |
| Register<br>Request Registration                   | CA certificate: <u>Download as PEM</u> . <u>Download to Firefox</u> , <u>Download to Internet Explorer</u><br>CA certificate chain: <u>Download PEM chain</u> , <u>Download JKS truststore</u> (password changeit) |
| Retrieve<br>Fetch CA Certificates<br>Fetch CA CRLs |                                                                                                    |

Return to the AudioCodes M3K webconsole and navigate to **System**  $\rightarrow$  **TLS Contexts**  $\rightarrow$  **TLS Context Certificate.** Scroll down to the bottom and select the generate p12 certificate file for AudioCodes M3K and Select the System Manager CA certificate. Type in the **Private key passphrase** (Enrollment code used during adding the Enmity on System Manager). Select **Send File** for each certificate.

| E Advanced ()<br>stem<br>pplication Settings<br>yslog Settings<br>me And Date<br>LS Contexts<br>lanagement<br>p | Generate new private key and self-sign<br>Private Key Size<br>Press the "Generate Private Key" buttor<br>Press the "Generate Self-Signed Certific<br>Note that the certificate will use the subj<br>Important: generation of private key<br>Gene<br>TLS Expiry Settings<br>TLS Expiry Check Start (days) | ed certificate<br>2048<br>It to create new private ke<br>ate" button to create sell<br>ect name configured in "(<br>is a lengthy operation<br>rate Private-Key | v.     f-signed certificate.     'Certificate Signing Reques     during which the device     Generate Self-Sign      | st" box.<br>e service may be affecte<br>ned Certificate |             |
|----------------------------------------------------------------------------------------------------|----------------------------------------------------------------------------------------------------|----------------------------------------------------------------------------------------------------|----------------------------------------------------------------------------------------------------|---------------------------------------------------------|-------------|
| tem<br>plication Settings<br>slog Settings<br>ne And Date<br>S Contexts<br>anagement                            | Private Key Size Press the "Generate Private Key" button Press the "Generate Self-Signed Certific Note that the certificate will use the subj Important: generation of private key Gene TLS Expiry Settings TLS Expiry Check Start (days)                                                                | 2048<br>to create new private ke<br>ate" button to create self<br>lect name configured in "<br>is a lengthy operation<br>rate Private-Key                      | v     v     if-signed certificate.     Certificate Signing Reques     during which the device     Generate Self-Sign | st" box.<br>e service may be affecte<br>ned Certificate | rd.         |
| Jication Settings<br>Jica Settings<br>ne And Date<br>Contexts<br>nagement                                       | Press the "Generate Private Key" button<br>Press the "Generate Self-Signed Certific<br>Note that the certificate will use the subj<br>Important: generation of private key<br>Gene<br>TLS Expiry Settings<br>TLS Expiry Check Start (days)                                                               | n to create new private ke<br>ate" button to create self<br>iect name configured in "<br>is a lengthy operation<br>rate Private-Key                            | ay.<br>If-signed certificate.<br>'Certificate Signing Reques<br>during which the device<br>Generate Self-Sign        | st" box.<br>e service may be affecte<br>ned Certificate | d.          |
|                                                                                                    | Gene  TLS Expiry Settings TLS Expiry Check Start (days)                                                                                                    | rate Private-Key                                                                                                    | Generate Self-Sign                                                                                                   | ned Certificate                                         |             |
|                                                                                                    | <ul> <li>TLS Expiry Settings</li> <li>TLS Expiry Check Start (days)</li> </ul>                                                                                                    |                                                                                                    |                                                                                                    |                                                         |             |
|                                                                                                    | <ul> <li>TLS Expiry Settings</li> <li>TLS Expiry Check Start (days)</li> </ul>                                                                                                    |                                                                                                    |                                                                                                    |                                                         |             |
|                                                                                                    | TLS Expiry Check Start (days)                                                                                                    |                                                                                                    |                                                                                                    |                                                         |             |
|                                                                                                    |                                                                                                    |                                                                                                    | 60                                                                                                    |                                                         |             |
|                                                                                                    | TLS Expiry Check Period (days)                                                                                                    |                                                                                                    | 7                                                                                                    |                                                         |             |
|                                                                                                    |                                                                                                    | Submit TL                                                                                                    | S Expiry Settings                                                                                                    |                                                         |             |
|                                                                                                    |                                                                                                    |                                                                                                    |                                                                                                    |                                                         |             |
|                                                                                                    | <ul> <li>Upload certificate files from your computition</li> </ul>                                                                                                    | uter                                                                                                    |                                                                                                    |                                                         |             |
|                                                                                                    | Private key pass-phrase (optional)                                                                                                    | 1234                                                                                                    |                                                                                                    |                                                         |             |
|                                                                                                    | Sand Brivata Kay file from your compu                                                                                                    | tes to the device                                                                                                    |                                                                                                    |                                                         |             |
|                                                                                                    | The file must be in either PEM or PFX (PP                                                                                                    | (CS#12) format.                                                                                                    |                                                                                                    |                                                         |             |
|                                                                                                    | Browse m3k.p12                                                                                                    | Send File                                                                                                    |                                                                                                    |                                                         |             |
|                                                                                                    | Note: Replacing the private key is p                                                                                                    | et recommended but                                                                                                    | if it's dono, it should be                                                                                           | over a physically secu                                  | uro notwork |
|                                                                                                    | link.                                                                                                    | ot recommended but i                                                                                                    | ii it s doile, it should be                                                                                          | e over a physically-sect                                | ITE HELWOIR |
|                                                                                                    | link.                                                                                                    |                                                                                                    |                                                                                                    |                                                         |             |
|                                                                                                    | Send Device Certificate file from your                                                                                                    | computer to the device.                                                                                                    |                                                                                                    |                                                         |             |

# 8. Verification Steps

This section provides the verification steps that may be performed to verify the configuration.

## 8.1. Verify Avaya Aura® Communication Manager Trunk Status

On Communication Manager, ensure that all the signaling groups are in service by issuing the command status **signaling-group n** where  $\mathbf{n}$  is the signaling group number.

```
status signaling-group 1
STATUS
SIGNALING GROUP
Group ID: 1
Group Type: sip
Group State: in-service
```

## 8.2. SIP Monitoring on Avaya Aura® Session Manager

From System Manager's Home screen, navigate to **Elements**  $\rightarrow$  **Session Manager** $\rightarrow$  **System Status** $\rightarrow$  **SIP Entity Monitoring**. Verify that none of the links to the defined SIP entities are down, indicating that they are all reachable for call routing. The screen below shows the link status between Session Manager and the Mediant 3000.

| AVAVA                                 |                  |                                                                    |                                                |                         |            |            |           | Las          | t Logged on at Ma | ay 18, 2018 3:18 I |
|---------------------------------------|------------------|--------------------------------------------------------------------|------------------------------------------------|-------------------------|------------|------------|-----------|--------------|-------------------|--------------------|
| Aura <sup>®</sup> System Manager 7. I |                  |                                                                    |                                                |                         |            |            |           | Go           |                   | 🗲 Log off admi     |
| Home Session Manager                  | ×                |                                                                    |                                                |                         |            |            |           |              |                   |                    |
| Session Manager                       | <b>↓</b> Home    | / Elements / Session Man                                           | ager / System Status                           | / SIP Entity Monitoring |            |            |           |              |                   |                    |
| Dashboard                             | ST               | 9 Entity, Entity Li                                                | ink Connectio                                  | n Status                |            |            |           |              |                   |                    |
| Session Manager<br>Administration     | This p<br>Sessio | age displays detailed connection<br>on Manager instances to a sing | on status for all entity lin<br>le SIP entity. | ks from all             |            |            |           |              |                   |                    |
| Global Settings                       |                  |                                                                    |                                                | Status Details          | for the se | elected Se | ssion Man | ager:        |                   |                    |
| Communication<br>Profile Editor       |                  |                                                                    |                                                |                         |            |            |           |              |                   | .1                 |
| ▶ Network                             | All              | All Entity Links to SIP Entity: audiocodesm3k                      |                                                |                         |            |            |           |              |                   |                    |
| Configuration                         |                  | Summary View                                                       |                                                |                         |            |            |           |              |                   |                    |
| Device and Location<br>Configuration  | 1 Ite            | em 🗆 🍣                                                             |                                                |                         |            |            |           |              |                   | Filter: Enable     |
|                                       |                  | Session Manager Name                                               | IP Address Family                              | SIP Entity Resolved IP  | Port       | Proto.     | Deny      | Conn. Status | Reason Code       | Link Status        |
| Configuration                         |                  | asm<br>d : Nopo                                                    | IPv4                                           | 10.64.50.199            | 5061       | TLS        | FALSE     | UP           | 200 OK            | UP                 |
| ▼ System Status                       | Sele             | ct: None                                                           |                                                |                         |            |            |           |              |                   |                    |

## 8.3. Utilizing Mediant 3000 Web Interface to Observe Status

The **Status & Diagnostics** menu is used to view and monitor the device's channels, Syslog messages, hardware and software product information, and to assess the device's statistics and IP connectivity information.

#### 8.3.1. Device Status

To view the status of the device's hardware components, open the **Components Status** page (Status & Diagnostics tab  $\rightarrow$  System Status  $\rightarrow$  Components Status). The screen below illustrates the **Component Status** page for the gateway where the TP8410 board in slot 1 is active.

| Configuration Maintenance | D Submit O Burn                   | Device Actions 🔻 👘 Home 🛞 Help                           | Log off SRD Filter: All |
|---------------------------|-----------------------------------|----------------------------------------------------------|-------------------------|
|                           | Components Status                 |                                                          |                         |
| Search                    |                                   |                                                          |                         |
|                           | Slots                             |                                                          |                         |
| Basic Advanced            | Slot #1 TP8410 StandAlone T       | emperature(Celsius)=29                                   |                         |
| B System Status           | Slot #2 SAT 2 StandAlone          | emperature(Celaida)=29                                   |                         |
| Message Log               | Slot #3 Not Occupied              |                                                          |                         |
| Activity Log              | Slot #4 Not Occupied              |                                                          |                         |
| Device Information        |                                   |                                                          |                         |
|                           | Fan Status                        |                                                          |                         |
| Ethernet Port Information | Tray                              | Fan Tray ID : 3, Version 0                               |                         |
| Components Status         | 1 Bottom Front Fan                | Speed = 13440 (RPM)                                      |                         |
| U Carrier-Grade Alarms    | 2 Bottom Middle Fan               | Speed = 13440 (RPM)                                      |                         |
| Performance Monitoring    | 3 Bottom Middle Fan               | Speed = 13560 (RPM)                                      |                         |
|                           | 4 Bottom Rear Fan                 | Speed = 11520 (RPM)                                      |                         |
|                           | 5 Top Front Fan                   | Speed = 13560 (RPM)                                      |                         |
|                           | 6 Top Middle Fan                  | Speed = 13560 (RPM)                                      |                         |
|                           | 7 Top Middle Fan                  | Speed = 13560 (RPM)                                      |                         |
|                           | 8 Top Rear Fan                    | Speed = 11400 (RPM)                                      |                         |
|                           |                                   |                                                          |                         |
|                           | Alarm Severity of Power Supply    |                                                          |                         |
|                           | Тор                               | Major                                                    |                         |
|                           | Bottom                            | No Alarm                                                 |                         |
|                           |                                   |                                                          |                         |
|                           | PEM                               |                                                          |                         |
|                           | Top PEM 2 Tray ID : 2, Version    | 6, EPLD Version : 3, XBoard ID 2, XBoard Assembly 3, Dis | sconnected              |
|                           | Bottom PEM 1 Tray ID : 2, Version | 6, EPLD Version : 3, XBoard ID 2, XBoard Assembly 3      |                         |

#### 8.3.2. Device Information

Open the **Device Information** page (Status & Diagnostics tab  $\rightarrow$  System Status  $\rightarrow$  Device Information).

| Coudiocodes Mediant 3000<br>"Admin"                         | Submit 🥥 Burn (                | Device Actions 🔹 💼 Home 🔞 Help | Log off SRD Filter: All |
|-------------------------------------------------------------|--------------------------------|--------------------------------|-------------------------|
| Configuration Maintenance Status<br>8 Diagnostics<br>Search | Device Information             |                                |                         |
| Barric @ Advanced                                           |                                |                                |                         |
|                                                             | MAC Address:                   | 00908f3c7ea2                   |                         |
| System Status                                               | Serial Number:                 | 3964578                        |                         |
| Message Log                                                 | Product Key:                   |                                |                         |
| Activity Log                                                | Board Type:                    | 49                             |                         |
| Device Information                                          | Device Up Time:                | 44d:23h:22m:11s:47th           |                         |
| Ethernet Dert Information                                   | Device Administrative State:   | Unlocked                       |                         |
|                                                             | Device Operational State:      | Enabled                        |                         |
| Components Status                                           | Flash Size [Mbytes]:           | 32                             |                         |
| Carrier-Grade Alarms                                        | RAM Size [Mbytes]:             | 512                            |                         |
| Performance Monitoring                                      | CPU Speed [MHz]:               | 450                            |                         |
| €@VoIP Status                                               |                                |                                |                         |
|                                                             | ✓ Versions                     |                                |                         |
|                                                             | Version ID:                    | 7.00A.125.004                  |                         |
|                                                             | DSP Type:                      | 2                              |                         |
|                                                             | DSP Software Version:          | 70040                          |                         |
|                                                             | DSP Software Name:             | 491096AE3                      |                         |
|                                                             | Flash Version:                 | 220                            |                         |
|                                                             | ▼ Loaded Files                 |                                |                         |
|                                                             | Call Progress Tones File Name: | M2K_usa_tones.dat              | Delete                  |
|                                                             | Loaded Coder Table :           | Default CODERTABLE             |                         |
|                                                             |                                |                                |                         |

#### 8.3.3. Trunks and Channels Status

To view the status of the device's trunks and the trunks' channels (Simulated PSTN), open the **Trunks & Channels Status** page (**Status & Diagnostics** tab  $\rightarrow$  **VoIP Status**  $\rightarrow$  **Trunks & Channels Status**). The following screen illustrates the **Trunks and Channel Status** page, where the symbols of the port in green represent channels engaged with a call.

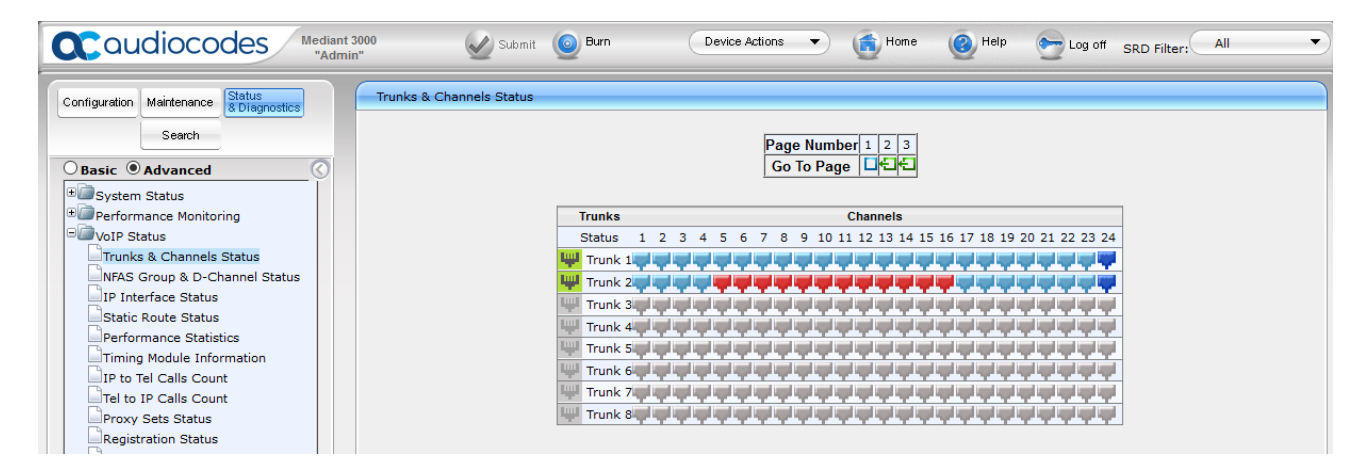

#### 8.3.4. Proxy Sets Status

To view the status of the SIP trunk to Session Manager, open the **Proxy Sets Status** page (**Status & Diagnostics** tab  $\rightarrow$  **VoIP Status**  $\rightarrow$  **Proxy Sets Status**). The following screen illustrates the **Proxy Sets Status** page; note the Status of ONLINE for Proxy Set ID 1.

| figuration Maintenance Status<br>& Diagnostics | Proxy Sets St            | atus    |            |                           |           |        |                  |                  |           |
|------------------------------------------------|--------------------------|---------|------------|---------------------------|-----------|--------|------------------|------------------|-----------|
| Search Basic Advanced System Status            |                          |         | Thi        | s page refreshes every 60 | ) seconds |        |                  |                  |           |
| Performance Monitoring                         | Active Proxy Sets Status |         |            |                           |           |        |                  |                  |           |
| VoIP Status                                    | Proxy Set<br>ID          | Mode    | Keep Alive | Address                   | Priority  | Weight | Success<br>Count | Failure<br>Count | Status    |
| NFAS Group & D-Channel Status                  | 0                        | Parking | Enabled    |                           |           |        |                  |                  | ONLINE    |
| IP Interface Status                            |                          |         |            | 10.64.110.12:5061(*)      | -         | -      | 64646            | 265              | ONLINE    |
| Static Route Status                            | 1                        | Parking | Enabled    |                           |           |        |                  |                  | ONLINE    |
| Performance Statistics                         |                          |         |            |                           |           |        | 22244            | 265              | 0111 1115 |

# 9. Conclusion

These Application Notes describe the procedures required to configure the AudioCodes Mediant 3000 Gateway to interoperate with Avaya Aura® Session Manager and Avaya Aura® Communication Manager. The AudioCodes Mediant 3000 Gateway successfully passed compliance testing.

# 10. Additional References

This section references the product documentation relevant for these Application Notes.

- [1] Administering Avaya Aura® Communication Manager, Document 03-300509
- [2] Administering Avaya Aura® Session Manager, Document 03-603324
- [3] User's Manual Mediant<sup>™</sup> 3000 Gateway & E-SBC Version 7.0

Product documentation for Avaya products may be found at http://support.avaya.com.

Product documentation for AudioCodes products may be found at <u>http://www.audiocodes.com</u>.

## 11. Appendix

SPOC 7/12/2018

The AudioCodes M3000 .ini file was generated after completing the compliance test. Its contents were copied below. Please use it only for reference purposes.

```
• * * * * * * * * * * * * * *
;** Ini File **
;Board: Mediant 3000
;HW Board Type: 63 FK Board Type: 49
;M3K Board Type: TrunkPack 8410
;Serial Number: 3964578
;Slot Number: 1
;Software Version: 7.00A.125.004
;DSP Software Version: 491096AE3=> 700.40
;Board IP Address: 10.64.50.199
;Board Subnet Mask: 255.255.255.0
;Board Default Gateway: 10.64.50.1
;Ram size: 512M Flash size: 32M
;Num of DSP Cores: 36 Num DSP Channels: 504
; Profile: NONE
;;;Key features:;Board Type: Mediant 3000 ;PSTN STM1\SONET Interface Not
Supported ;E1Trunks=16 ;T1Trunks=21 ;IP Media: VXML CALEA ;PSTN
Protocols: ISDN IUA=84 CAS V5.2 ; Channel Type: RTP DspCh=504 ; HA ; Coders:
G723 G729 GSM-FR G727 ILBC ;Security: IPSEC MediaEncryption
StrongEncryption EncryptControlProtocol ;DSP Voice features: IpmDetector
AMRPolicyManagement ;Control Protocols: MSFT MGCP MEGACO SIP ;Default
features:;Coders: G711 G726;
; ______
[SYSTEM Params]
;PM gwSBCRegisteredUsers is hidden but has non-default value
SyslogServerIP = 10.64.10.202
EnableSyslog = 1
;VpFileLastUpdateTime is hidden but has non-default value
TLSPkeySize = 2048
NTPServerIP = '0.0.0.0'
;LastConfigChangeTime is hidden but has non-default value
;RootFileLastUpdateTime is hidden but has non-default value
;PkeyFileLastUpdateTime is hidden but has non-default value
[BSP Params]
PCMLawSelect = 3
TDMBusClockSource = 4
UdpPortSpacing = 10
EnterCpuOverloadPercent = 99
                   Solution & Interoperability Test Lab Application Notes
                                                                   61 of 70
 KJA; Reviewed:
```

©2018 Avaya Inc. All Rights Reserved.

ACM3KT1CMSM712.doc

```
ExitCpuOverloadPercent = 95
[ControlProtocols Params]
AdminStateLockControl = 0
[MGCP Params]
[MEGACO Params]
EP Num 0 = 0
EP Num 1 = 1
EP Num 2 = 1
EP Num 3 = 0
EP Num 4 = 0
[PSTN Params]
ProtocolType 0 = 13
ProtocolType 1 = 13
ProtocolType^2 = 0
ProtocolType 3 = 0
ProtocolType 4 = 0
ProtocolType 5 = 0
ProtocolType 6 = 0
ProtocolType^{-7} = 0
ProtocolType 8 = 0
ProtocolType 9 = 0
ProtocolType 10 = 0
ProtocolType 11 = 0
ProtocolType 12 = 0
ProtocolType 13 = 0
ProtocolType 14 = 0
ProtocolType 15 = 0
ProtocolType 16 = 0
ProtocolType 17 = 0
ProtocolType 18 = 0
ProtocolType 19 = 0
ProtocolType 20 = 0
FramingMethod 0 = D
FramingMethod 1 = D
FramingMethod 2 = 0
FramingMethod 3 = 0
FramingMethod 4 = 0
FramingMethod 5 = 0
FramingMethod 6 = 0
FramingMethod 7 = 0
FramingMethod 8 = 0
FramingMethod 9 = 0
FramingMethod 10 = 0
FramingMethod 11 = 0
```

KJA; Reviewed: SPOC 7/12/2018

```
FramingMethod 12 = 0
FramingMethod 13 = 0
FramingMethod 14 = 0
FramingMethod 15 = 0
FramingMethod 16 = 0
FramingMethod 17 = 0
FramingMethod 18 = 0
FramingMethod 19 = 0
FramingMethod 20 = 0
[SS7 Params]
[Voice Engine Params]
CallProgressTonesFilename = 'M2K_usa_tones.dat'
IdlePCMPattern = 85
AnswerDetectorSilenceTime = 0
AnswerDetectorSensitivity = 0
EnergyDetectorQualityFactor = 0
EnergyDetectorThreshold = 0
ENABLEMEDIASECURITY = 1
RTCPEncryptionDisableTx = 1
[WEB Params]
;HTTPSPkeyFileName is hidden but has non-default value
[SIP Params]
SIPDESTINATIONPORT = 5061
GWDEBUGLEVEL = 5
;ISPRACKREQUIRED is hidden but has non-default value
SIPGATEWAYNAME = 'avaya.com'
USEGATEWAYNAMEFOROPTIONS = 1
ISFAXUSED = 1
SIPTRANSPORTTYPE = 2
ENABLESIPS = 1
MEDIASECURITYBEHAVIOUR = 1
ENABLETCPCONNECTIONREUSE = 0
MSLDAPPRIMARYKEY = 'telephoneNumber'
FIRSTTXDTMFOPTION = 4
;GWAPPCONFIGURATIONVERSION is hidden but has non-default value
[SCTP Params]
[VXML Params]
[IPsec Params]
                    Solution & Interoperability Test Lab Application Notes
 KJA; Reviewed:
```

©2018 Avaya Inc. All Rights Reserved.

SPOC 7/12/2018

63 of 70

ACM3KT1CMSM712.doc

```
[Audio Staging Params]
[SNMP Params]
;ContextEngineID is hidden but has non-default value
[Video Params]
[ InterfaceTable ]
FORMAT InterfaceTable Index = InterfaceTable ApplicationTypes,
InterfaceTable InterfaceMode, InterfaceTable IPAddress,
InterfaceTable PrefixLength, InterfaceTable Gateway,
InterfaceTable VlanID, InterfaceTable InterfaceName,
InterfaceTable PrimaryDNSServerIPAddress,
InterfaceTable SecondaryDNSServerIPAddress;
InterfaceTable 0 = 6, 10, 10.64.50.199, 24, 10.64.50.1, 1, "if 0",
0.0.0, 0.0.0;
[ \InterfaceTable ]
[ DspTemplates ]
FORMAT DspTemplates Index = DspTemplates DspTemplateNumber,
DspTemplates DspResourcesPercentage;
DspTemplates 0 = 0, 100;
[ \DspTemplates ]
[ WebUsers ]
FORMAT WebUsers Index = WebUsers Username, WebUsers Password,
WebUsers Status, WebUsers PwAgeInterval, WebUsers SessionLimit,
WebUsers SessionTimeout, WebUsers BlockTime, WebUsers UserLevel,
WebUsers PwNonce;
WebUsers 0 = "Admin",
"$1$YQVaV1dWB1JaD1pcXwkKDEAUQUpHFkVCQE9DQ09JGk21t7rlsbyysr256+66uO3tqaX0q
qT0866hrPur/qmoqcU=", 1, 0, 5, 15, 60, 200,
"39ea427ac3a5abe249eb8e0e3bb18e26";
WebUsers 1 = "User",
"$1$Wj44aG9rbVFTV1IHVVVTXqxZWFUMWAwUF0UREhAXTh1KTk4YRBhI5eK2s+Hhsb+6vem8t
bjqvvGjo6eg8fei+fo=", 1, 0, 2, 15, 60, 50,
"bb9a70129d690ca6545321ae6d4e1999";
[ \WebUsers ]
```

```
[ TLSContexts ]
```

```
FORMAT TLSContexts Index = TLSContexts Name, TLSContexts TLSVersion,
TLSContexts DTLSVersion, TLSContexts ServerCipherString,
TLSContexts ClientCipherString, TLSContexts OcspEnable,
TLSContexts OcspServerPrimary, TLSContexts OcspServerSecondary,
TLSContexts OcspServerPort, TLSContexts OcspDefaultResponse,
TLSContexts DHKeySize;
TLSContexts 0 = "default", 4, 2, "RC4:AES128", "DEFAULT", 0, 0.0.0.0,
0.0.0.0, 2560, 0, 2048;
[ \TLSContexts ]
[ CpMediaRealm ]
FORMAT CpMediaRealm Index = CpMediaRealm MediaRealmName,
CpMediaRealm IPv4IF, CpMediaRealm IPv6IF, CpMediaRealm PortRangeStart,
CpMediaRealm MediaSessionLeg, CpMediaRealm PortRangeEnd,
CpMediaRealm IsDefault, CpMediaRealm QoeProfile, CpMediaRealm BWProfile;
CpMediaRealm 0 = "DefaultRealm", "if 0", "", 6000, 2016, 26159, 1, "",
"";
[ \CpMediaRealm ]
[ SBCRoutingPolicy ]
FORMAT SBCRoutingPolicy Index = SBCRoutingPolicy Name,
SBCRoutingPolicy LCREnable, SBCRoutingPolicy LCRAverageCallLength,
SBCRoutingPolicy LCRDefaultCost, SBCRoutingPolicy LdapServerGroupName;
SBCRoutingPolicy 0 = "Default SBCRoutingPolicy", 0, 1, 0, "";
[\SBCRoutingPolicy]
[ SRD ]
FORMAT SRD Index = SRD Name, SRD BlockUnRegUsers, SRD MaxNumOfRegUsers,
SRD EnableUnAuthenticatedRegistrations, SRD SharingPolicy,
SRD UsedByRoutingServer, SRD SBCOperationMode, SRD SBCRoutingPolicyName,
SRD SBCDialPlanName;
SRD 0 = "DefaultSRD", 0, -1, 1, 0, 0, 0, "Default SBCRoutingPolicy", "";
[\SRD]
[ SIPInterface ]
FORMAT SIPInterface Index = SIPInterface InterfaceName,
SIPInterface NetworkInterface, SIPInterface ApplicationType,
SIPInterface UDPPort, SIPInterface TCPPort, SIPInterface TLSPort,
 KJA; Reviewed:
                   Solution & Interoperability Test Lab Application Notes
                                                                     65 of 70
 SPOC 7/12/2018
                        ©2018 Avaya Inc. All Rights Reserved.
                                                         ACM3KT1CMSM712.doc
```

```
SIPInterface SRDName, SIPInterface MessagePolicyName,
SIPInterface TLSContext, SIPInterface TLSMutualAuthentication,
SIPInterface TCPKeepaliveEnable,
SIPInterface ClassificationFailureResponseType,
SIPInterface PreClassificationManSet, SIPInterface EncapsulatingProtocol,
SIPInterface MediaRealm, SIPInterface SBCDirectMedia,
SIPInterface BlockUnReqUsers, SIPInterface MaxNumOfReqUsers,
SIPInterface EnableUnAuthenticatedRegistrations,
SIPInterface UsedByRoutingServer;
SIPInterface 0 = "SIPInterface 0", "if 0", 0, 5060, 5060, 5061,
"DefaultSRD", "", "default", -1, 0, 500, -1, 0, "DefaultRealm", 0, -1, -
1, -1, 0;
[ \SIPInterface ]
[ ProxySet ]
FORMAT ProxySet Index = ProxySet ProxyName,
ProxySet EnableProxyKeepAlive, ProxySet ProxyKeepAliveTime,
ProxySet ProxyLoadBalancingMethod, ProxySet IsProxyHotSwap,
ProxySet SRDName, ProxySet ClassificationInput, ProxySet TLSContextName,
ProxySet ProxyRedundancyMode, ProxySet DNSResolveMethod,
ProxySet KeepAliveFailureResp, ProxySet GWIPv4SIPInterfaceName,
ProxySet SBCIPv4SIPInterfaceName, ProxySet SASIPv4SIPInterfaceName,
ProxySet GWIPv6SIPInterfaceName, ProxySet SBCIPv6SIPInterfaceName,
ProxySet SASIPv6SIPInterfaceName, ProxySet MinActiveServersLB,
ProxySet SuccessDetectionRetries, ProxySet SuccessDetectionInterval,
ProxySet FailureDetectionRetransmissions;
ProxySet 0 = "ProxySet_0", 1, 60, 0, 0, "DefaultSRD", 0, "default", -1, -
1, "", "SIPInterface_0", "", "", "", "", 1, 1, 10, -1;
ProxySet 1 = "AvayaSM", 1, 120, 0, 0, "DefaultSRD", 0, "", -1, -1, "",
"SIPInterface 0", "", "", "", "", 1, 1, 10, -1;
[ \ProxySet ]
[ IPGroup ]
FORMAT IPGroup Index = IPGroup Type, IPGroup Name, IPGroup ProxySetName,
IPGroup SIPGroupName, IPGroup ContactUser, IPGroup SipReRoutingMode,
IPGroup_AlwaysUseRouteTable, IPGroup_SRDName, IPGroup_MediaRealm,
IPGroup ClassifyByProxySet, IPGroup ProfileName,
IPGroup MaxNumOfRegUsers, IPGroup InboundManSet, IPGroup OutboundManSet,
IPGroup RegistrationMode, IPGroup AuthenticationMode, IPGroup MethodList,
IPGroup EnableSBCClientForking, IPGroup SourceUriInput,
IPGroup DestUriInput, IPGroup ContactName, IPGroup Username,
IPGroup Password, IPGroup UUIFormat, IPGroup QOEProfile,
IPGroup BWProfile, IPGroup MediaEnhancementProfile,
IPGroup AlwaysUseSourceAddr, IPGroup MsgManUserDef1,
IPGroup MsqManUserDef2, IPGroup SIPConnect, IPGroup SBCPSAPMode,
IPGroup DTLSContext, IPGroup CreatedByRoutingServer,
```

| KJA; Reviewed: | Solution & Interoperability Test Lab Application Notes | 66 of 70           |
|----------------|--------------------------------------------------------|--------------------|
| SPOC 7/12/2018 | ©2018 Avaya Inc. All Rights Reserved.                  | ACM3KT1CMSM712.doc |

```
IPGroup UsedByRoutingServer, IPGroup SBCOperationMode,
IPGroup SBCRouteUsingRequestURIPort, IPGroup SBCKeepOriginalCallID,
IPGroup SBCDialPlanName;
IPGroup 0 = 0, "Default IPG", "ProxySet 0", "", "", -1, 0, "DefaultSRD",
"", 0, "", -1, -1, -1, 0, 0, "", 0, -1, -1, "", "", "$1$gQ==", 0, "", "",
"", 0, "", "", 0, 0, "default", 0, 0, -1, 0, 0, "";
IPGroup 1 = 0, "SM", "AvayaSM", "10.64.110.12", "", -1, 0, "DefaultSRD",
"DefaultRealm", 1, "", -1, -1, 0, 0, "", 0, -1, -1, "", "",
"$1$gQ==", 0, "", "", 0, "", "", 0, 0, "default", 0, 0, -1, 0, 0, "";
[ \IPGroup ]
[ PREFIX ]
FORMAT PREFIX Index = PREFIX RouteName, PREFIX DestinationPrefix,
PREFIX DestAddress, PREFIX SourcePrefix, PREFIX ProfileName,
PREFIX MeteringCodeName, PREFIX DestPort, PREFIX DestIPGroupName,
PREFIX TransportType, PREFIX SrcTrunkGroupID,
PREFIX DestSIPInterfaceName, PREFIX CostGroup, PREFIX ForkingGroup,
PREFIX CallSetupRulesSetId, PREFIX ConnectivityStatus;
PREFIX 0 = "RouteToSM", "*", "10.64.110.12", "*", "", "", 5061, "SM", 2,
1, "SIPInterface 0", "", -1, -1, "Not Available";
[\PREFIX]
[ TrunkGroup ]
FORMAT TrunkGroup Index = TrunkGroup TrunkGroupNum,
TrunkGroup FirstTrunkId, TrunkGroup FirstBChannel,
TrunkGroup LastBChannel, TrunkGroup FirstPhoneNumber,
TrunkGroup ProfileName, TrunkGroup LastTrunkId, TrunkGroup Module;
TrunkGroup 0 = 1, 0, 1, 24, "", "", 0, 255;
[ \TrunkGroup ]
[ PstnPrefix ]
FORMAT PstnPrefix Index = PstnPrefix RouteName, PstnPrefix DestPrefix,
PstnPrefix TrunkGroupId, PstnPrefix SourcePrefix,
PstnPrefix SourceAddress, PstnPrefix ProfileName,
PstnPrefix SrcIPGroupName, PstnPrefix DestHostPrefix,
PstnPrefix SrcHostPrefix, PstnPrefix SrcSIPInterfaceName,
PstnPrefix TrunkId, PstnPrefix CallSetupRulesSetId, PstnPrefix DestType;
PstnPrefix 0 = "RouteToPSTN", "*", 1, "*", "*", "SM", "*", "*",
"SIPInterface 0", 1, -1, 0;
[ \PstnPrefix ]
```

```
KJA; Reviewed:
SPOC 7/12/2018
```

Solution & Interoperability Test Lab Application Notes ©2018 Avaya Inc. All Rights Reserved.

```
[ ProxyIp ]
FORMAT ProxyIp Index = ProxyIp ProxySetId, ProxyIp ProxyIpIndex,
ProxyIp IpAddress, ProxyIp TransportType;
ProxyIp 0 = "0", 0, "10.64.110.12", 2;
ProxyIp 1 = "1", 0, "10.64.110.12", -1;
[ \ProxyIp ]
[ TrunkGroupSettings ]
FORMAT TrunkGroupSettings Index = TrunkGroupSettings TrunkGroupId,
TrunkGroupSettings ChannelSelectMode,
TrunkGroupSettings RegistrationMode, TrunkGroupSettings GatewayName,
TrunkGroupSettings ContactUser, TrunkGroupSettings ServingIPGroupName,
TrunkGroupSettings MWIInterrogationType,
TrunkGroupSettings TrunkGroupName,
TrunkGroupSettings UsedByRoutingServer, TrunkGroupSettings AdminState;
TrunkGroupSettings 1 = 1, 3, 5, "", "SM", 255, "", 0, 0;
[ \TrunkGroupSettings ]
[ CodersGroup0 ]
FORMAT CodersGroup0 Index = CodersGroup0 Name, CodersGroup0 pTime,
CodersGroup0 rate, CodersGroup0 PayloadType, CodersGroup0 Sce,
CodersGroup0 CoderSpecific;
CodersGroup0 0 = "g729", 20, 0, -1, 0, "";
CodersGroup0 1 = "g711Alaw64k", 20, 0, -1, 0, "";
CodersGroup0 2 = "g711Ulaw64k", 20, 0, -1, 0, "";
CodersGroup0 3 = "t38fax", 255, 255, -1, 255, "";
[ \CodersGroup0 ]
[ GwRoutingPolicy ]
FORMAT GwRoutingPolicy Index = GwRoutingPolicy Name,
GwRoutingPolicy LCREnable, GwRoutingPolicy LCRAverageCallLength,
GwRoutingPolicy LCRDefaultCost, GwRoutingPolicy LdapServerGroupName;
GwRoutingPolicy 0 = "GwRoutingPolicy", 0, 1, 0, "";
[ \GwRoutingPolicy ]
[ ResourcePriorityNetworkDomains ]
FORMAT ResourcePriorityNetworkDomains Index =
ResourcePriorityNetworkDomains Name,
ResourcePriorityNetworkDomains Ip2TelInterworking;
```

| KJA; Reviewed: | Solution & Interoperability Test Lab Application Notes | 68 of 70           |
|----------------|--------------------------------------------------------|--------------------|
| SPOC 7/12/2018 | ©2018 Avaya Inc. All Rights Reserved.                  | ACM3KT1CMSM712.doc |

68 of 70

```
ResourcePriorityNetworkDomains 1 = "dsn", 1;
ResourcePriorityNetworkDomains 2 = "dod", 1;
ResourcePriorityNetworkDomains 3 = "drsn", 1;
ResourcePriorityNetworkDomains 5 = "uc", 1;
ResourcePriorityNetworkDomains 7 = "cuc", 1;
```

```
[ \ResourcePriorityNetworkDomains ]
```

#### ©2018 Avaya Inc. All Rights Reserved.

Avaya and the Avaya Logo are trademarks of Avaya Inc. All trademarks identified by ® and <sup>TM</sup> are registered trademarks or trademarks, respectively, of Avaya Inc. All other trademarks are the property of their respective owners. The information provided in these Application Notes is subject to change without notice. The configurations, technical data, and recommendations provided in these Application Notes are believed to be accurate and dependable, but are presented without express or implied warranty. Users are responsible for their application of any products specified in these Application Notes.

Please e-mail any questions or comments pertaining to these Application Notes along with the full title name and filename, located in the lower right corner, directly to the Avaya DevConnect Program at <u>devconnect@avaya.com</u>.